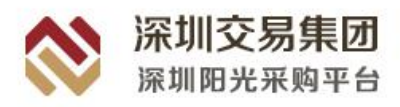

# 深圳阳光采购平台 供应商操作手册

V1. 0

2021年1月

| _,       | 供应   | 应商注册入库基本流程                                                        | 1              |
|----------|------|-------------------------------------------------------------------|----------------|
|          | 1.1  | 企业注册入口                                                            | 1              |
|          | 1.2  | 用户账号注册                                                            | 1              |
|          | 1.3  | 完善企业信息                                                            | 2              |
|          |      | 1.3.1 完善企业信息页面                                                    | 2              |
|          |      | 1.3.2 企业信息填写                                                      | 3              |
|          |      | (1) 基础信息                                                          | 3              |
|          |      | (2) 法定代表人信息                                                       | 4              |
|          |      | (3) 发票信息                                                          | 4              |
|          |      | (4) 资质信息                                                          | 4              |
|          |      | (5) 荣誉信息                                                          | 5              |
|          |      | 1.3.3 提交审核                                                        | 5              |
|          | 1.4  | 注册入库完成,系统登录                                                       | 5              |
| <u> </u> | CA 🛓 | 数字证书办理                                                            | 6              |
|          | 2.1  | 办理地址                                                              | 6              |
|          | 2.2  | CA 数字证书申请                                                         | 8              |
|          | 2.3  | 驱动下载安装及 CA 登录                                                     | 11             |
| 三、       | 供应   | 立商系统操作                                                            | 13             |
|          | 3.1  | 供应商登录                                                             | 13             |
|          |      | 3.1.1 登录供应商系统                                                     | 13             |
|          | 3.2  | 工作台                                                               | 14             |
|          |      | 3.2.1 我的待办                                                        | 14             |
|          |      | 3.2.2 采购信息                                                        | 14             |
|          |      | 3.2.3 关注的项目                                                       | 15             |
|          |      | 3.2.4 待办事项                                                        | 16             |
|          |      | 3.2.5 消息提醒                                                        | 17             |
| 四、       | 投枋   | 示流程                                                               | 18             |
|          | 4.1  | 招标采购方式                                                            | 18             |
|          |      |                                                                   |                |
|          |      | 4.1.1 招标/采购公告                                                     | 18             |
|          |      | <ul><li>4.1.1 招标/采购公告</li><li>4.1.2 邀请采购公告</li></ul>              | 18<br>20       |
|          | 4.2  | <ul><li>4.1.1 招标/采购公告</li><li>4.1.2 邀请采购公告</li><li>招标文件</li></ul> | 18<br>20<br>21 |

# 目录

|     | 4.2.2 | 下载  | 岔招标文件           | 22 |
|-----|-------|-----|-----------------|----|
|     | 4.2.3 | 澄清  | 香疑              | 23 |
|     |       | (1) | 提出质疑问题          | 23 |
|     |       | (2) | 查看澄清            | 24 |
| 4.3 | 网上    | 投标  |                 | 25 |
|     | 4.3.1 | 递交  | 至保证金            | 25 |
|     |       | (1) | 纸质保函            | 26 |
|     |       | (2) | 虚拟子账号           | 26 |
|     | 4.3.2 | 投标  | 天文件编制           | 27 |
|     |       | (1) | 运行环境            | 27 |
|     |       | (2) | 系统使用要求          | 27 |
|     |       | (3) | 投标文件编制工具操作指南流程图 | 29 |
|     |       | (4) | 电子投标文件编制工具的安装   | 30 |
|     |       | (5) | 电子投标文件操作方法      | 34 |
|     |       | (6) | 筑龙技术支持电话        | 45 |
|     | 4.3.3 | 投杨  | 下文件递交           | 46 |
| 4.4 | 开标    |     |                 | 47 |
|     | 4.4.1 | 开杨  | 新准备             | 47 |
|     | 4.4.2 | 投杨  | 交件开启            | 48 |
|     | 4.4.3 | 唱杨  | ŝ               | 49 |
|     | 4.4.4 | 开杨  | 新结束             | 50 |
| 4.5 | 查看    | 评标问 | 可题              | 51 |
| 4.6 | 定标    |     |                 | 53 |
|     | 4.6.1 | 查看  | 中标候选人公示         | 53 |
|     | 4.6.2 | 中杨  | 新结果公示           | 53 |
|     | 4.6.3 | 中杨  | 新通知书            | 54 |
| 4.7 | 标后    |     |                 | 55 |
|     | 4.7.1 | 查看  | 保证金退还情况         | 55 |

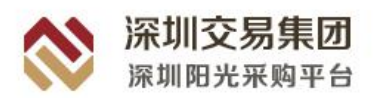

# 一、 供应商注册入库基本流程

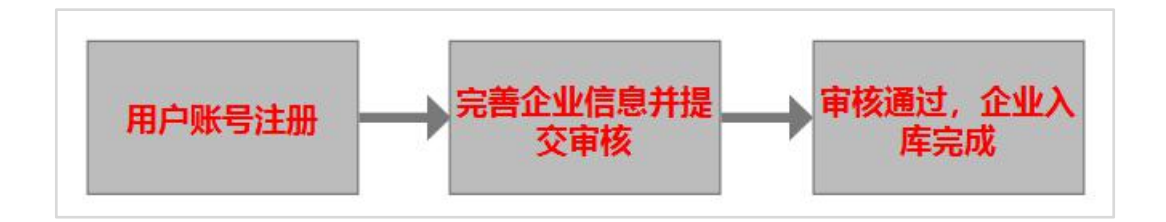

# 1.1企业注册入口

打开浏览器并输入网址: https://www.szygcgpt.com/yg-jy-qyglht/index.html#/Register

#### (建议使用 IE11 或者谷歌预览器)

进入交易平台门户网站用户注册页面,也可以点击门户网站: https://www.szygcgpt.com./, 点击【企业注册】。

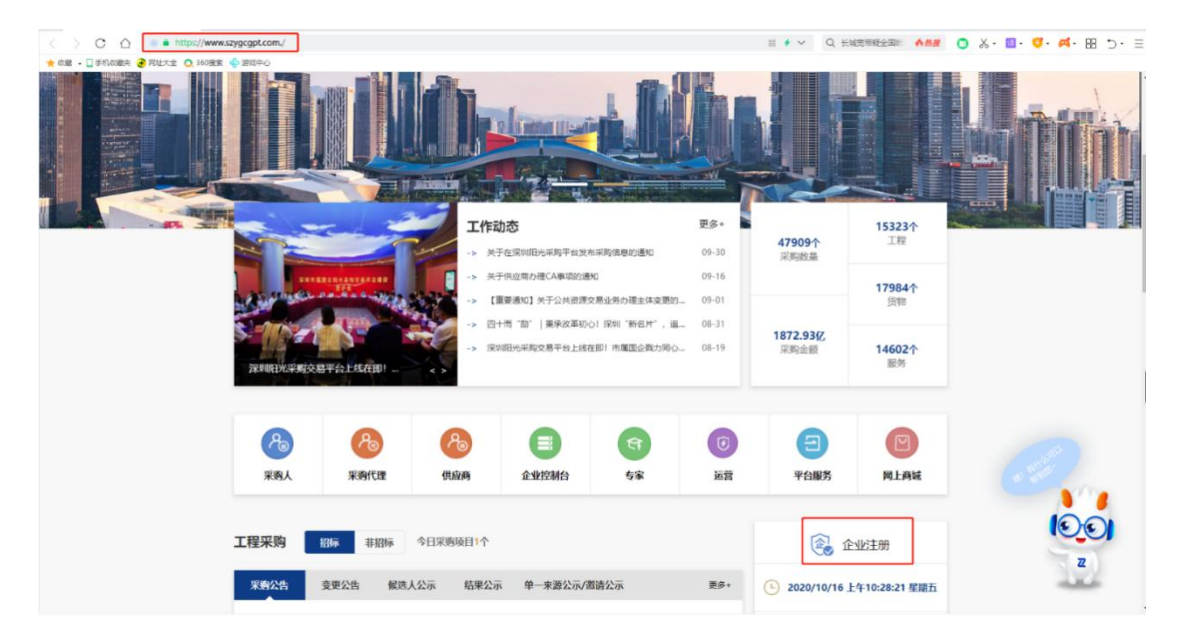

# 1.2用户账号注册

进入用户注册页面后,在页面中填写相关信息,信息填写完整后,阅读并勾选《电子

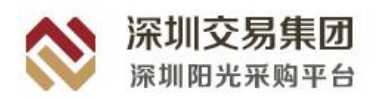

招标采购交易平台用户协议》,点击【注册并完善机构信息】按钮完成账号注册。

- ① 用户名: 此账号为企业管理员账号, 用于登录企业控制台, 管理企业信息
- ② 登录密码:企业用户登录系统所用账号的登陆密码
- ③ 手机号:用于接收手机注册验证码,以及找回注册账号接收信息的手机号

| 🚫 阳光采购电子采购平台 | 用户注册               |         | 已有账号登录 |
|--------------|--------------------|---------|--------|
| * 用户名:       | 请输入您的要求账号          |         |        |
| * 登录密码:      | 请设置您的登录密码          |         |        |
| * 确认密码:      | 调再次输入您的登录密码        |         |        |
| * 手机号码:      | 满输入您的手机号码          |         |        |
| * 手机脸证码:     | 请输入您的手机验证码         | 获取短信验证码 |        |
|              | 注册并完善机构信息          |         |        |
|              | 同意《电子招标采购交易平台用户协议》 |         |        |

# 1.3完善企业信息

## 1.3.1 完善企业信息页面

① 在完成用户账号注册时,系统会自动跳转到完善企业信息页面;

| ጰ 深圳阳光采购 | 平台 企业控制台系统                         | 当前时时间: 2020-10-16 10:43:51 |                             | GA C | A办理平台 | 0    | ۲                    |
|----------|------------------------------------|----------------------------|-----------------------------|------|-------|------|----------------------|
| 企业信息管理   | ✿ 企业基本信息                           |                            |                             |      |       | 提交审核 | 1 ( <del>21</del> 7) |
| 企业基本信息   | 账户信息                               |                            |                             |      |       |      |                      |
|          | 用户名: zzzz123456                    | 审核状态: 未提                   | 交 查看审核记录                    |      |       |      | _                    |
|          | 注册手机号: 15112291757                 | 注册时间: 2020                 | -10-16 10:43:00             |      |       |      | •                    |
|          | 企业状态: 正端                           | CA认证:未认                    | E                           |      |       |      |                      |
|          |                                    |                            |                             |      |       |      |                      |
|          | 基础信息                               |                            |                             |      |       |      |                      |
|          | *用户类别 🧿 企业 📀 自然人                   | *企业名称                      | 请输入                         |      |       |      |                      |
|          | *交易主体类型 🛃 投标人/供应商 🗌 招标人/采购人 📄 招标代理 |                            |                             |      |       |      |                      |
|          | * 社会值用代码。 请输入社会信用代码                | * 营业执照附件                   | 上传文件                        |      |       |      |                      |
|          | 填写社会信用代码,请与营业执照保持一致。               |                            | 请上传图片或PDF格式附件。<br>请上传置业执际附件 |      |       |      |                      |
|          | * 董业短期                             | * 注册资金                     | 请请输入注册资金                    | 万元 ~ | 人民币   |      |                      |
|          | · · 行业分类 前选择                       | * 所在行政区域                   | 请选择                         |      |       |      |                      |

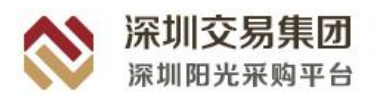

② 若完成了账号注册后,关闭了该页面未进行企业信息完善,后面可以用前面注册的 账号密码登录企业控制台(https://www.szygcgpt.com/yg-jy-qyglht/index.html#/login),继续 进行企业信息完善。

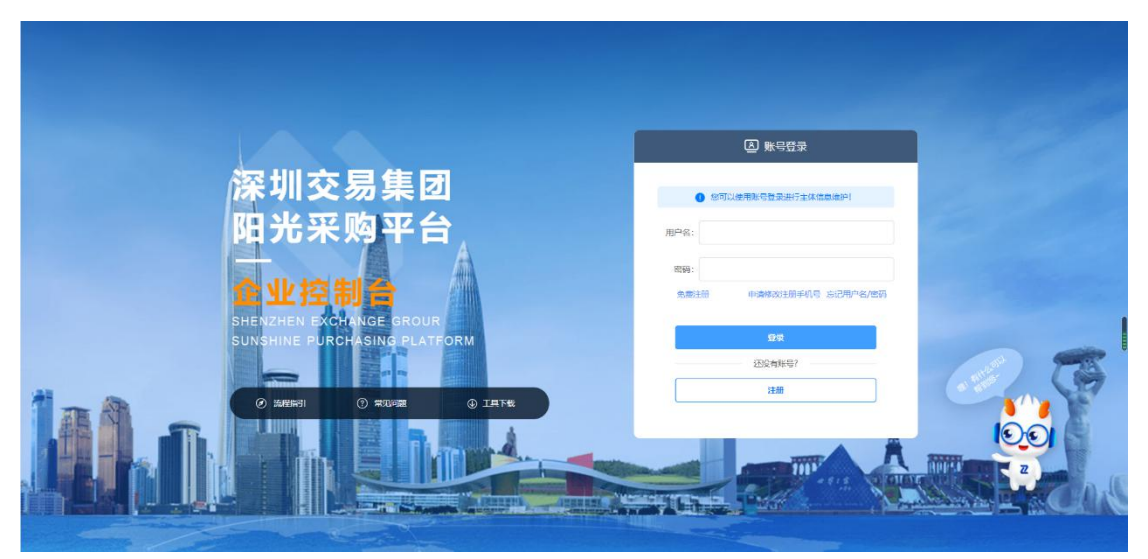

## 1.3.2 企业信息填写

按照页面要求,如实填写企业相关信息即可,带\*为必填项。

#### (1) 基础信息

如实填写企业信息即可,特别下列信息需特别注意,保证填写正确,否则影响本企业在 本平台上的招标采购活动:

① 交易主体类型:在本平台参与招投标活动的身份,投标单位选"投标人/供应商";

② 企业名称:仔细检查确保填写正确;

③ 社会信用代码:企业唯一识别标志,仔细检查确保填写正确。一旦审核通过将无法 修改。

④ 联系人/联系电话:填写能被联系到的有效联系人和联系电话。

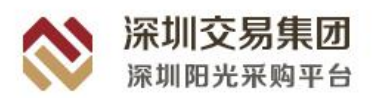

| *用户类别    | <ul> <li>企业</li> <li>自然人</li> </ul> | *企业名称     | 済命入<br>  場合入 主要のから少なな  |
|----------|-------------------------------------|-----------|------------------------|
| * 交易主体类型 | 🗌 投标入/供应商 🗧 招标人/采购人 📄 招标代理          |           | MARY CONTRACT TRANS.   |
| 是否深圳市属国企 | ● 是 ○ 否                             | * 企业类型或企业 | · 遺迹择 ~ ~              |
| * 社会信用代码 | 请输入社会信用代码<br>填写社会信用代码,该与营业执照保持一致。   | *营业执照附件   | 上传文件<br>请上传图片或PDF指式期件。 |
| 营业范围     | <b>第86入社会信用代码</b><br>室址76国          | 注册资金      | 请请输入注册资金 万元 > 人民币 >    |
| * 行业分类   | 論語译                                 | * 所在行政区域  | [ 请选择 ~ ]              |
| 通讯地址     | 调输入                                 | 注册地址      | 请输入注册地址                |
| *联系人     | 请输入联系人                              | * 联系电话    | 请输入联系电话                |
| 企业电话     | 请输入企业电话                             | 企业传真      | 请输入企业传真                |
| 备注       | 请输入备注                               |           | 0                      |

## (2) 法定代表人信息

如实填写法人信息,确保准确无误。

| 法人代表 (负责人 | 法人代表(负责人信息) |                                |  |  |  |  |
|-----------|-------------|--------------------------------|--|--|--|--|
| * 姓名      | 请输入法定代表人姓名  | * 证件类型 • 局民身份征 () 护照(其他)       |  |  |  |  |
| * 证件号码    | 请输入法定代证件号码  | * 证件期件 上版文件<br>语一作网络日本即DFI标式解选 |  |  |  |  |
|           |             | 論上的影片部化UF格式影件。                 |  |  |  |  |

## (3) 发票信息

在进行招标采购活动时可能会使用此处信息,需如实填写,保证准确无误。

| 发票信息     | 发票信息     |          |           |  |
|----------|----------|----------|-----------|--|
| *是否一般纳税人 | ○是: ○ 否  | * 纳税人识别码 | 请输入纳税人把附属 |  |
| * 地址     | 词输入地址    | * 电话     | 涛输入电话     |  |
| * 开户行    | 谢输入开户行名称 | * 开户行账号  | 诸船入开户行账号  |  |
|          |          |          |           |  |

## (4) 资质信息

根据企业实际情况填写。

| 资质 | 意思     |        |        |              |           |        | 添加 |
|----|--------|--------|--------|--------------|-----------|--------|----|
| 序号 | 资质证书名称 | 资质证书编号 | 资质证书级别 | 资质有效期开始时间    | 资质有效期结束时间 | 资质证书附件 | 操作 |
|    |        |        |        | (二)。<br>第天政府 |           |        |    |

提交审核保存

#### (5) 荣誉信息

根据企业实际情况填写。

| 荣誉 | 言息      |      |      |           |        |       | 添加 |
|----|---------|------|------|-----------|--------|-------|----|
| 序号 | 荣晋/奖项名称 | 获奖时间 | 顾奖单位 |           | 获奖证书附件 | 备注 操作 |    |
|    |         |      |      | NT.T.M.IF |        |       |    |

## 1.3.3 提交审核

信息填写完成后,点击页面右上角提交按钮,提交审核,等待平台审核即可。

☆ 企业基本信息

# 1.4注册入库完成,系统登录

平台审核通过,供应商注册入库完成,重新登录企业控制台,即可进行企业管理相关操作。(企业控制台: https://www.szygcgpt.com/yg-jy-qyglht/index.html#/login)

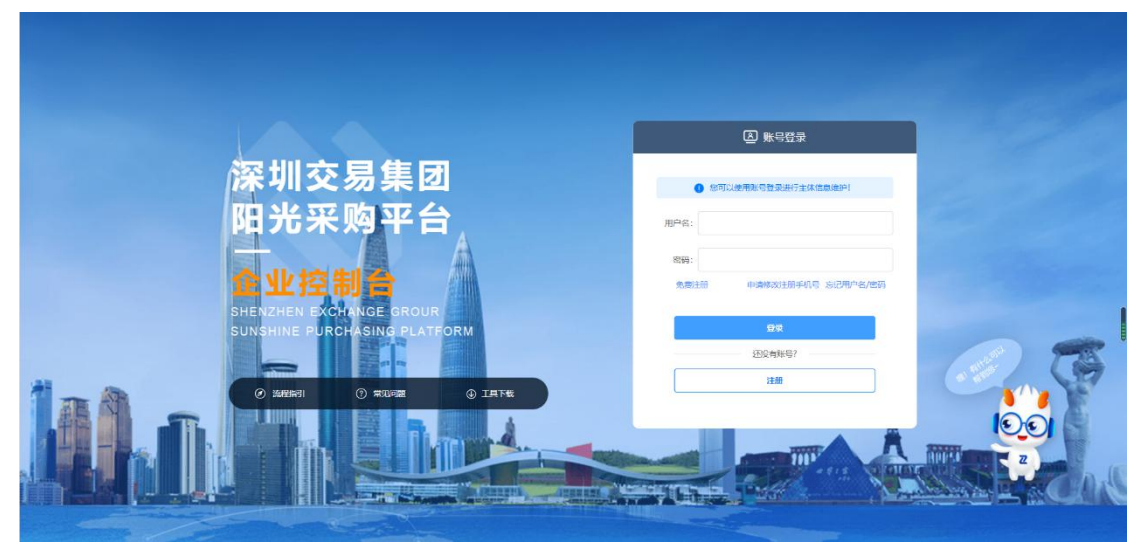

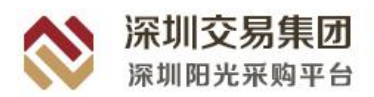

# 二、 CA 数字证书办理

# 2.1办理地址

① 企业注册入库完成,登录企业控制台,点击系统左上角"CA办理平台",跳转到 CA数字证书管理平台。

② 或者在**供应商系统**登录界面,点击 CA 登录方式下的"立即办理"按钮,跳转到 CA 数字证书管理平台,输入企业注册时的登录账号密码,进去页面后点击证书新办。

| 000 IF 3F 000 44 (195.05)  |                                                                 |                   |                                                                                                    |          |   |
|----------------------------|-----------------------------------------------------------------|-------------------|----------------------------------------------------------------------------------------------------|----------|---|
|                            |                                                                 |                   |                                                                                                    |          |   |
| 2046月3                     |                                                                 |                   |                                                                                                    |          |   |
| 企业信息                       |                                                                 |                   |                                                                                                    |          |   |
| *用<br>和权限管理 >              |                                                                 | 12型名称             | 涂则市画际俗标有限公司                                                                                                    |          |   |
| *交易主                       | 朱英型 🗹 投标人/供应商 🕑 招标人/采购人 🕑 招标代理                                  |                   |                                                                                                    |          |   |
|                            |                                                                 | • A.U.M.B.B.A.U.  | 次川公司集中を行くつ                                                                                                    |          |   |
| 认代表 > 是百余则市                |                                                                 | 。 15.77建築酸低水      | 涂圳交易集团有限公司                                                                                                    |          |   |
| 管理 > *社会信                  | 用代码 914403007152567718                                          | * 营业执照附件          | 自 登录页.png                                                                                                    |          |   |
|                            | 填写社会信用代码,请与营业执照保持一致。                                            |                   | 请上传图片或PDF格式附件。                                                                                                  |          |   |
|                            | 温馨提示:境外采购人注册,请把企业代码中特殊符号去掉后填写,如<br>用 "0" (每年19点 + ++*通:+=<>>>>= | 0不足18位,请在代码后      |                                                                                                    |          |   |
|                            | /H 0 MARIOLY, MARINISHIESETURO/225638.                          |                   |                                                                                                    |          |   |
| * 🗃                        | 业范围 测试测试01                                                      | * 注册资金            | 1                                                                                                    | 万元 🗸 人民币 |   |
|                            |                                                                 | 4                 |                                                                                                    |          |   |
| * 17                       | 业分类 金融业 / 货币金融服务                                                | * 所在行政区域          | 内蒙古自治区 通辽市 开备县                                                                                                  |          |   |
| + 18                       | 田 他 から (1)(1)(1)(1)(1)(1)(1)(1)(1)(1)(1)(1)(1)(                 | * (# 00 t/b h)-   | ·····································                                                                           |          |   |
| ~                          | and the second and the second                                   | Lab. 1997 Parties | No Bara and Parks                                                                                               |          |   |
| *<br>*                     | 联系人 测试联系人                                                       | *联系电话             | 13223225521                                                                                                    |          |   |
| 企                          | 业电话 请输入企业电话                                                     | 企业传真              | 请输入企业传真                                                                                                    |          | × |
|                            |                                                                 |                   |                                                                                                    |          | C |
|                            | <b>資注</b> 请输入输注                                                 |                   |                                                                                                    |          |   |
|                            |                                                                 |                   |                                                                                                    | Ŧ        |   |
| 深圳3<br>阳光3<br>一            | €易集团<br>€购平台                                                    |                   |                                                                                                    |          |   |
|                            |                                                                 |                   | a a constante a constante a constante a constante a constante a constante a constante a constante a constante a |          |   |
| SHENZHEN EX<br>SUNSHINE PU | RCHASING PLATFORM                                               |                   | 登录<br>                                                                                                    | ₿?       |   |
| SHENZHEN EX                | RCHASING PLATFORM                                               |                   | 登录<br>还没有数字证:<br>立即办理                                                                                           | #?       |   |

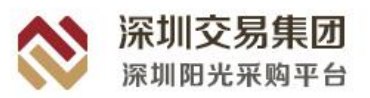

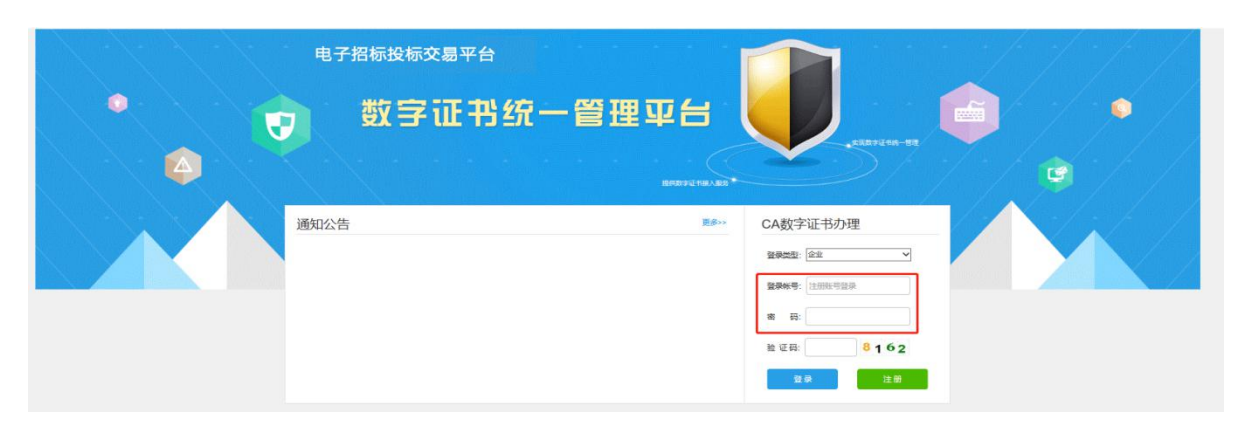

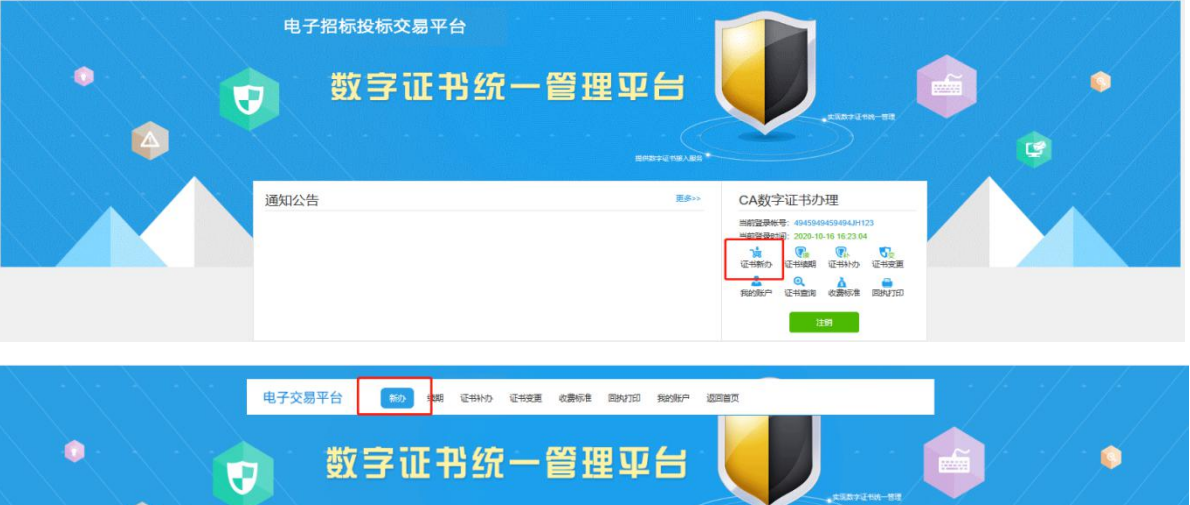

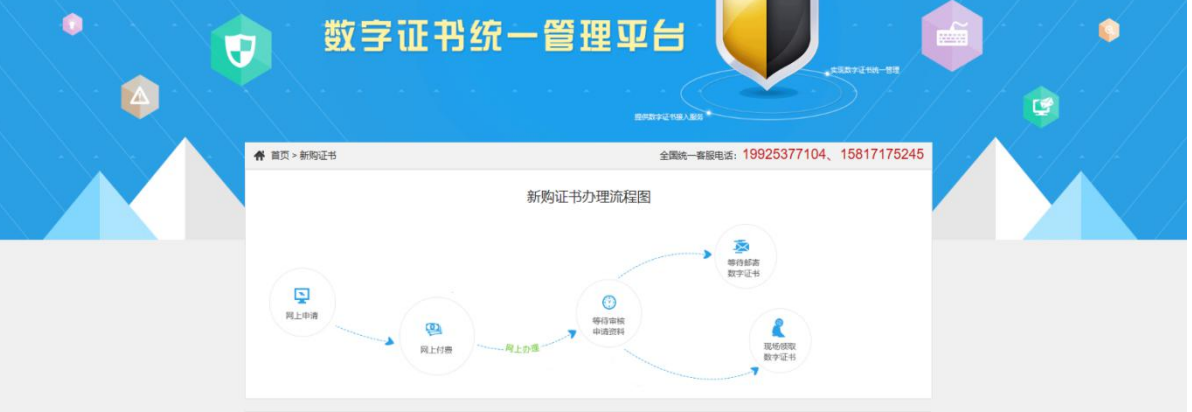

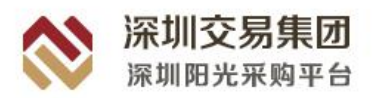

# 2.2CA 数字证书申请

新用户选择新购数字证书业务,在新购页面,根据企业情况勾选所需证书,递交相应资料进行申请。

投标人需办理【企业机构证书】和【法定代表人证书】。投标人需按照扫描文件要求下 载企业数字证书及电子印章申请表,授权委托书模板填写信息后上传。

所有信息填写完成,文件上传后,点击页面右下角点击下一步。

| 深圳交易集团<br>深圳阳光采购平台 新办 <sup>续期</sup> | 证书补办 证书变更 收费标准 回执打印 我的账户 返回首页                           |
|-------------------------------------|---------------------------------------------------------|
| ☞ 企业机构证书                            |                                                         |
| *单位名称:                              | 深圳市国际招标有限公司<br>请您输入申请企业的全称(与营业执照名称一致)                   |
| *社会信用代码:                            | 914403007152567718                                      |
| *申请企业机构证书年限:                        | ●1年(0元) (包含年认证服务费用、年电子签章费用、USB-KEY费用,详见" <u>收费标准</u> ") |
| *申请证书个数:                            | Í.                                                      |
| *企业数字证书及电子印章申请表扫描件:<br>示范扫描性        | 上传 测试_odd 删除 预定 扫描件要求 企业数字证书及电子印章申请表 doc                |
| ☑法定代表人证书 (备注:购买CA时请勾选)              |                                                         |
| *法定代表人:                             | 请您输入法定代表人姓名                                             |
| * 法定代表人身份证(护照)号:                    |                                                         |
| * 申请法定代表人证书年限:                      | ●1年(0元) (包含年认证服务费用、年电子签章费用、USB-KEY费用,详见" <u>收费标准</u> ") |
| *申请法定代表人证书个数:                       | 1                                                       |
| * 法定代表人电子印算申请表扫描件:<br>示范扫遍性         | 上传 测试_pdf 删除 预览 扫描件要求 法定代表人电子签名申请表 doc                  |

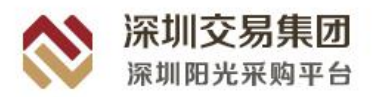

| 个人证书                                                       | ■个人证书 (个人证书仅限招标人、招标代理力理) 添加 提示:请点击添加按钮增加个人证书申请          |                                                         |                                             |                                                                             |                                  |                                                              |                                       |                       |
|------------------------------------------------------------|---------------------------------------------------------|---------------------------------------------------------|---------------------------------------------|-----------------------------------------------------------------------------|----------------------------------|--------------------------------------------------------------|---------------------------------------|-----------------------|
| 序号                                                         | 姓名                                                      | 证件类型                                                    | 证件号码                                        | 申请证书年限                                                                      | 申请证书个数                           | *个人身份证扫描件                                                    | *个人证书及<br>电子印章申请表                     | 操作                    |
| 人 <mark>证书附</mark> 作<br>人身份证<br>IP、gif格<br>人电子签<br>I、jpeg、 | <b>牛上传说明:</b><br>日描件:请报<br>式,分辨率2<br>名申请表扫描<br>bmp、git略 | 200dpi左右,大<br>200dpi左右,大<br><b>衛件:</b> 请按示范<br>式,分辨率200 | 身份证正反两面<br>小不超过2M)。<br>埴写并打印申请<br>)dpi左右,大小 | 复印件加盖企业公式<br>表,签字并加盖企业<br>不超过2M)。 其他                                        | 章后扫描上传。(<br>业公章,上传其扫<br>也人员证书及电子 | 上传图片要求内容清晰且真<br>描件或清晰照(上传图片要<br>印章申请表.doc <mark>示范扫描化</mark> | [实有效,不得做任何修改。支<br>[求内容清晰且真实有效,不得<br>[ | 持jpg、jpeg、<br>做任何修改。3 |
|                                                            |                                                         | *授<br>云                                                 | 2委托书 :<br>范扫描件                              | 上传<br>预览                                                                    |                                  | 除扫描件要求                                                       | 授权委托书.doc                             |                       |
|                                                            |                                                         |                                                         | *经办人:                                       | 1                                                                           | 经                                | 力人必须为申请单位在职员                                                 | 工并获得单位授权办理                            |                       |
|                                                            | * £                                                     | 至办人身份证(                                                 | 护照)号:                                       | 14272519930407                                                              | 70032                            |                                                              |                                       |                       |
|                                                            | * 经力                                                    | )人身份证正反同                                                | 面扫描件:<br>范扫描件                               | 上传正面         001010           预览           上传反面         001010           预览 | 01.pdf 删除<br>01.pdf 删除           | 扫描件要求                                                        |                                       |                       |
|                                                            |                                                         | *                                                       | 联系电话:                                       | 13223232233                                                                 | 请                                | 直写常用手机号,便于联系                                                 |                                       |                       |
|                                                            |                                                         | *                                                       | 电子邮箱:                                       | 1@qq.com                                                                    |                                  | 艮填写正确的QQ邮箱                                                   |                                       |                       |
|                                                            |                                                         |                                                         |                                             |                                                                             |                                  |                                                              |                                       |                       |

数字证书领取方式有两种方式选择,勾选哪个选项即选择哪种方式领取。所 有信息填写准确无误后可提交订单。

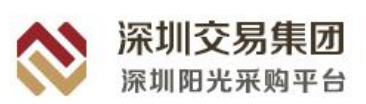

| <b>深圳交易集团</b><br>深圳阳光采购平台                                                            | 新办 续期 证书补办 证书变更 收       | 文费标准   回执打印   我的账F        | → 返回首页                    |  |  |  |  |  |  |
|--------------------------------------------------------------------------------------|-------------------------|---------------------------|---------------------------|--|--|--|--|--|--|
| 数字                                                                                   | 证书统一管3                  | ≝平台。                      |                           |  |  |  |  |  |  |
| $X \to X$                                                                            |                         | 提供数字证书接入服务                |                           |  |  |  |  |  |  |
| ♠ 首页 > 新购 > 确认申请信息                                                                   |                         | 数字证书办理咨询电                 | 话:19925377104或17373036599 |  |  |  |  |  |  |
| 请确认您的注册申请信息                                                                          |                         |                           |                           |  |  |  |  |  |  |
| 单位名称:                                                                                | 深圳市国际招标有限公司             | 社会信用代码:                   | 914403007152567718        |  |  |  |  |  |  |
| 法定代表人姓名:                                                                             | 孙强                      | 办理类型:                     | 新购                        |  |  |  |  |  |  |
| 申请证书类型:                                                                              | 数量:2;新购(机构[深圳市国际招标有限公司  | , 0.00元] * 1 法定代表人[孙强 , 0 | .00元]*1;邮寄费用[0.00元])      |  |  |  |  |  |  |
| 数字证书办理厂商:                                                                            | 中金金融认证中心有限公司            | 订单编号:                     | 自动生成                      |  |  |  |  |  |  |
| 证书费用合计金额(元):                                                                         | 0                       | 邮寄费用(元):                  | 0                         |  |  |  |  |  |  |
| 数字证书领取<br>数字证书领取方式:  ◎ 邮寄方式                                                          | 〕 ◎ 现场领取(订单状态显示为已完成即可现场 | (7月27)                    |                           |  |  |  |  |  |  |
| <ul> <li>□本单位已知晓并且同意《数字证书力理服务协议》。</li> <li>□本表所填写内容正确无误。如有虑假,本单位愿意承担法律责任。</li> </ul> |                         |                           |                           |  |  |  |  |  |  |
|                                                                                      | 返回                      | 提交订单                      |                           |  |  |  |  |  |  |

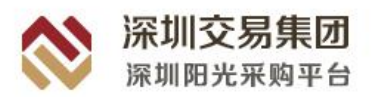

# 2.3驱动下载安装及 CA 登录

拿到CA数字证书之后,需下载并安装驱动程序,才可使用CA数字证书登录。驱动下载地址: https://www.szygcgpt.com/xxgl/guideList?xinXiGuanLiType=37

|    | 首页  关于我们                         | 交易信息 政策法规                                                                                                    | 通知公告 用户指南                                                                                                    | 市属国企 战略应急物资                                                | 信用评价                                |
|----|----------------------------------|----------------------------------------------------------------------------------------------------|----------------------------------------------------------------------------------------------------|------------------------------------------------------------|-------------------------------------|
|    | Ę                                | 用户指南<br>ser Guide                                                                                                    |                                                                                                    | -                                                          | E.                                  |
|    | 用户指南                             | 用户指南                                                                                                    |                                                                                                    | 当前位置着页。用                                                   | 户指动 - 工具下载                          |
|    | 常见问题指引                           | 请输入名称                                                                                                    | 搜索清空                                                                                                    | 遍作 发东时间                                                    |                                     |
|    | 工具下载                             | A Statistical and a statistical                                                                                                    | 100 m <sup>2</sup> milishe (alumerum). Cen adarata dat das                                                                                                    | THE 2020 00 21                                             | 1                                   |
|    | 模板文件下载                           | 1 深圳型九米购招投                                                                                                    |                                                                                                    | Pag, 2020-09-21                                            |                                     |
|    |                                  | 2 2株可能は広米場出行<br>3 3所は10月11に代表が発行行                                                                                                    | 文件编句上员                                                                                                    | F 3% 2020-08-25                                            |                                     |
|    |                                  | 3 沫明灯尤米购预用                                                                                                    | 文件编制工具                                                                                                    | T 500 00 00 00 00 00 00 00 00 00 00 00 00                  |                                     |
|    |                                  | * 本中国北部地区的                                                                                                    | 人口海の上発                                                                                                    | P3%, 2020-06-25                                            |                                     |
| 名称 | へ<br>へ<br>文件驱动程序 <del>安装</del> 有 | 1.0.2.200921.exe                                                                                                    | · 大小<br>95.783.384                                                                                                    | 压缩后大小 类型<br>本地磁盘<br>95.730.539 应用程序                        | 修改时间 CRC32<br>2020-9-22 16 FFARDF21 |
|    | ▼ 深圳阳光采购<br>考止 易」<br>我们做的        | 招投标系列文件驱动程序码<br><b>外迎现动</b><br><b>外迎现动</b><br>星<br>星<br>星<br>星<br>星<br>星<br>星<br>星<br>星<br>星<br>星<br>星<br>星<br>星<br>星<br>星<br>星<br>星<br>星 | 2 美包 1.0.2.200921 用 深圳阳光采购招望了多表包 1.0.2. 3 描言/你完成 深圳阳光采购 3 描言/你完成 深圳阳光采购 3 描言/你完成 深圳阳光采购 3 描言/你完成 深圳阳光采购 5 在 1.2.2. 3 描言的系统文件 5 在 1.2.2.2.2.2.2.2.2.2.2.2.2.2.2.2.2.2.2.2 | 投标系列文<br>200921 安<br>招投标系列文件<br>进程。<br>应用程序。这将<br>+,而不需要重新 |                                     |

驱动安装完成后,插入相应的 CA 数字证书,登录方式选择 CA 登录,点击登录按钮即可。

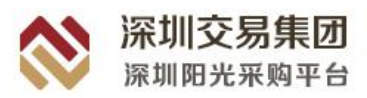

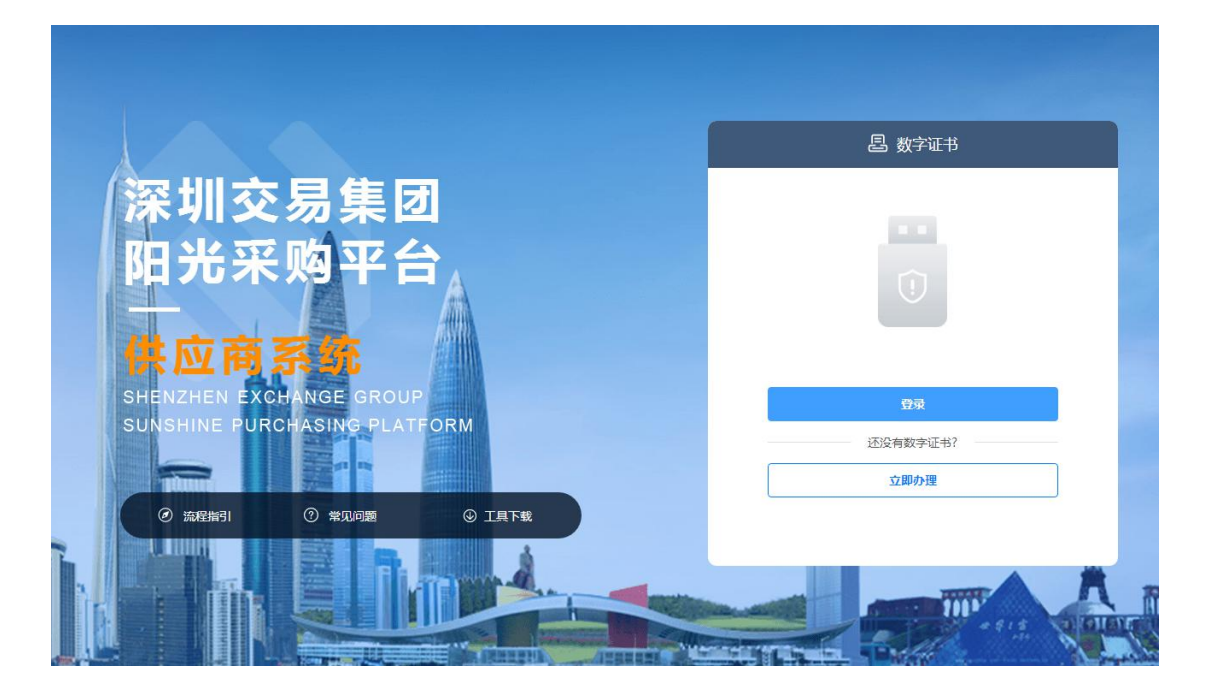

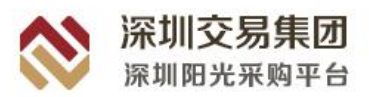

# 三、 供应商系统操作

# 3.1供应商登录

## 3.1.1 登录供应商系统

在 ie11 浏览器或者谷歌预览器导航栏访问 https://www.szygcgpt.com/,从平台入口处选择【供应商登录】,插入 CA 证书,进入登录界面。

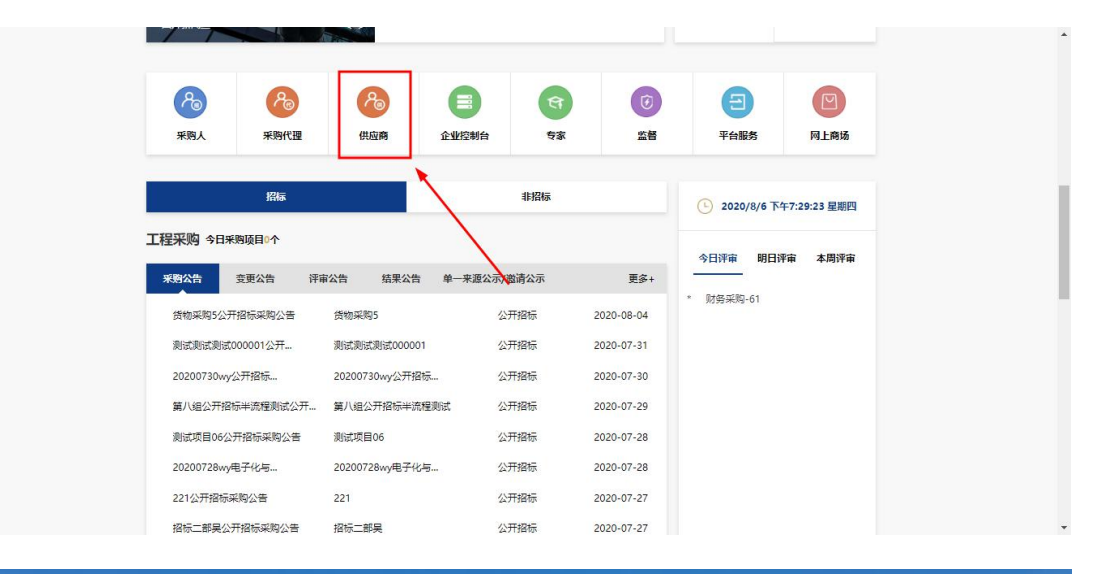

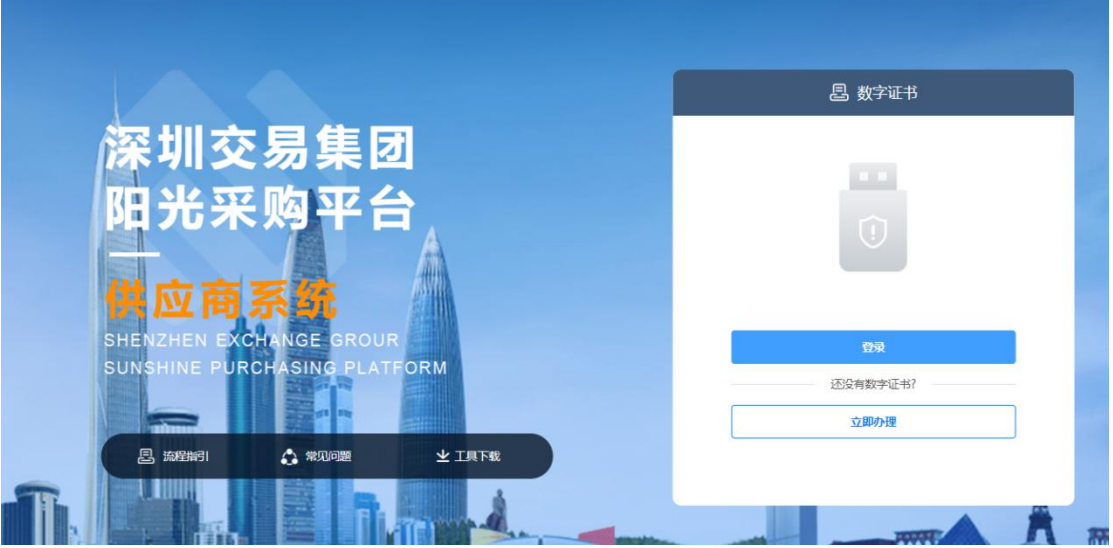

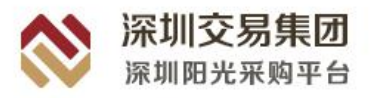

# 3.2工作台

工作台包括我的待办、采购信息、关注项目、待办事项及消息提醒五大模块;

| 💸 深圳阳光采购平                                                     | 台供应商系统                |                                                                     |            |   | 当前时间: 2020-10-1 | 9 14:24:47 |                                       |                              |     |                                                                                  | ⑦ 🔘 Mitter 20001 ~           |  |
|---------------------------------------------------------------|-----------------------|---------------------------------------------------------------------|------------|---|-----------------|------------|---------------------------------------|------------------------------|-----|----------------------------------------------------------------------------------|------------------------------|--|
| <ul> <li>I作台</li> <li>我的项目</li> <li>常 采购公告</li> </ul>         | <sup>我的待办</sup><br>16 |                                                                     | 采购信息<br>10 | ä | 关注项目            |            | 消息<br>30                              | <sup>展躍</sup> []<br> 8       | à # | <mark>待办事項</mark> / 流通認識<br>代理服务書待邀約: 読ば第12                                      |                              |  |
| <ul> <li>         · 邀请告         <ul> <li></li></ul></li></ul> | ▲ 进行中的项目 ③ 已过开标时间     | 【进行中销项目<br>○ 已以开编时网 2qq测试测试测试2020-10-16会学性谈判-激活-服务-委托采购-单价服价-综合评估 Ⅰ |            |   |                 |            |                                       |                              |     | 代理服务费得邀纳: 數述-OO-全加程數法数4<br>代理服务费得邀纳: 全流理电子化-公开招标-综合<br>代理服务费得邀纳: 除深税10 (全流程序定分离) |                              |  |
| 旦 订单管理<br>尊 投标保证金                                             | ③ 已过开标时间              | 19] 王翊然09<br>19] 湖弘像程923                                            |            |   |                 |            | 1 公开的                                 | 8                            |     | ③ 2020.10.19 今天                                                                  |                              |  |
| <ul> <li>医频管理</li> <li>异议管理</li> </ul>                        |                       |                                                                     |            |   |                 |            | 8 公开招<br>公开招<br>》                     | 18                           | - * | 2020-10-19<br>邀请函待答复:zqq道<br>-邀请-服务-委托采购                                         | 制式测试测试2020-10-16竞争性谈判<br>邀请确 |  |
| □ 采购失败                                                        | () 已过开顿时间             | 〇 已近开稿时间         0923dsc测试保证金截止                                     |            |   |                 |            |                                       | a a                          | - 1 | 2020-10-19<br>投标邀请审核通过: 1019全流程则试zpz<br>2020-10-19                               |                              |  |
|                                                               | ③ 已过开标时间              | 测试202                                                               | 00922-4    |   | (151            | 货物 公开招标    |                                       | •<br>招标公告审核通过:1019dsc测量<br>告 |     | 1019dsc测试半流程公开招标采购公                                                              |                              |  |
|                                                               |                       | 测试周01                                                               | 1          |   |                 | (I)        | <ol> <li>公开招</li> <li>(公开招</li> </ol> | 8                            |     |                                                                                  |                              |  |
| E                                                             |                       | 0921测试                                                              | 6月113-002  |   |                 |            | E 22/HB                               | 5                            |     |                                                                                  |                              |  |

## 3.2.1 我的待办

供应商可在此处查看相关项目的待办处理事项,主要为项目待处理事项,点击进入可 处理。

| ≫ 深圳阳光采购                                                                                                    | <b>引平台 供应商系统</b>                                           | 当前时间: 2020-10-19 14:38:47                 |                    | 3                                                                                          | 9 制成企业00                                               |  |
|----------------------------------------------------------------------------------------------------|------------------------------------------------------------|-------------------------------------------|--------------------|--------------------------------------------------------------------------------------------|--------------------------------------------------------|--|
| <ul> <li>Ifté</li> <li>我的项目</li> <li>新約公告</li> </ul>                                                                                                    | 我的待办                                                       | <del>采购值息</del> <u>浒</u> 关注项目 参<br>10 0   | 消息提醒<br><b>309</b> | □ 谷办事項 / 消息認識<br>・ 代理服务表待做法: 除涤税10 (全治理符合)                                                 | 更多><br>3分 <b>商)</b>                                    |  |
| <ul> <li>&gt;&gt;&gt;&gt;&gt;&gt;&gt;&gt;&gt;&gt;&gt;&gt;&gt;&gt;&gt;&gt;&gt;&gt;&gt;&gt;&gt;&gt;&gt;&gt;&gt;&gt;&gt;&gt;&gt;&gt;&gt;&gt;</li></ul>                                                                                                    | <ul> <li>进行中的项目</li> <li>① 已过开碗时间 zqu</li> </ul>           | g测试测试2020-10-16竞争性读判-激请-服务-委托采购-单价服价-综合评估 | 服务 竞争性谈判           | (心理感分費符號的: 方用約-1費6     (心理感分費符號的: 2)009-预編     (心理感分費符號的: 2)009-预編     (心理感分費符號的: 2)109-预編 | 代運服労養特徴が、方規格小項6<br>代運服労費特徴が、29009-技事<br>代運服労費特徴が、測试用14 |  |
| 且 订单管理<br>草 投标保证金                                                                                                    | <ul> <li>已过开标时间 计</li> <li>① 已过开标时间 计</li> </ul>           | 将盔09                                      | 货物 公开招标<br>货物 公开招标 | © 2020.10.19 ♦ <del>₹</del><br>2020-10-19                                                  |                                                        |  |
| <ul> <li>計算</li> <li>計算</li> <li>11</li> <li>12</li> <li>13</li> <li>14</li> <li>14</li> <li></li></ul> | ① 已过开版时间 条社                                                | Nit.                                      | 货物 公开招标            | 投标邀请申校通过: 1019全顶程则成2pz<br>2020-10-19<br>野桥公告中校通过: 1019dsc则成中项程公<br>资                       | 开招标采购公                                                 |  |
|                                                                                                    | ① 已过开标时间         09.           ①         已过开标时间         測1 | 23dsc测试保证金裁止<br>式20200922-4               | 服务 公开招标<br>货物 公开招标 | 2020-10-19<br>招碼公告审核通道: 1019dsc例成半统程公<br>音                                                 | 开招标采购公                                                 |  |
|                                                                                                    | <ul> <li>已过开标时间 测试</li> <li>① 已过开标时间 09.</li> </ul>        | 式用01<br>21派试制序9002                        | 工程 公开招标            |                                                                                            |                                                        |  |

## 3.2.2 采购信息

供应商可在此处查看所有本日发布公告的项目信息,点击可直接进入项目公告页面。

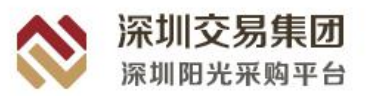

| ※ 深圳阳光采购平台 供应商系统                                                                                                    |                                              |              |                  | <b>当前时间:2020-10-19 14:39:47</b> |              |        |              | ⑦          |     |                                  |                                               |                            |
|----------------------------------------------------------------------------------------------------|----------------------------------------------|--------------|------------------|---------------------------------|--------------|--------|--------------|------------|-----|----------------------------------|-----------------------------------------------|----------------------------|
| <ul> <li>工作台</li> <li>新的项目</li> <li>新购公告</li> </ul>                                                                                                 | 我的待办<br>17                                   |              | 采购信息<br>10       | ä                               | 关注项目         | 8      | 消<br>3       | 息提醒<br>809 | G   | 待办事项 / 淵<br>代理服务者                | 2007年<br>新春期的: 防泽税10(全济                       | 更多〉<br>理律 <del>定</del> 分离) |
| <ul> <li>&gt;&gt;&gt;&gt;&gt;&gt;&gt;&gt;&gt;&gt;&gt;&gt;&gt;&gt;&gt;&gt;&gt;&gt;&gt;&gt;&gt;&gt;&gt;&gt;&gt;&gt;&gt;&gt;&gt;&gt;&gt;&gt;</li></ul> | 进行中的项目 ① 已过开标时间                              | zqq测         | 试测试测试2020-10-165 | <b>宅争性谈判-激请-服</b>               | 务-委托采购-单价报价- | 综合评估 🔣 | 务 寛宇         | 孙性滨判       | 更多〉 | 代理服务)<br>代理服务)                   | #待撤纳: 东莞级小师6<br>#待撤纳: 2y009-预审<br>#待撤纳: 测试周14 |                            |
| 三 订单管理<br>荀 投标保证金                                                                                                    | <ol> <li>已过开场时间</li> <li>已过开场时间</li> </ol>   | 王妍荔<br>测试流   | 09<br>程923       |                                 |              | 货      | 物 公开         | 用招标        |     | 3 2020.10.19<br>2020-10-19       | 今天                                            |                            |
| <ul> <li>异议管理</li> <li>章 采购失败</li> </ul>                                                                                                    | <ol> <li>已过开标时间</li> <li>① 已过开标时间</li> </ol> | 李测试          | lsc测试保证金截止       |                                 |              | 錢服     | 物公开          | 开招标        |     | 投标邀请<br>2020-10-19<br>招标公告1<br>告 | #被通过: 1019全流程测验<br>#被通过: 1019dsc测试半           | tzpz<br>流程公开招标采购公          |
|                                                                                                    | ① 已过开标时间                                     | 测试20         | 0200922-4        |                                 |              | 偿      | 物 公开         | 开招标        |     | 2020-10-19<br>招标公告9<br>告         | a核通过: 1019dsc测试半                              | 流程公开招标采购公                  |
| E                                                                                                    | <ul> <li>已过开标时间</li> <li>① 已过开标时间</li> </ul> | 测试周<br>0921测 | 01<br>测试排序002    |                                 |              | (I     | 程 公开<br>程 公开 | 开招标        |     |                                  |                                               |                            |

| ጰ 深圳阳光采购                   | ※ 深圳阳光采购平台 供应商系统 当前时间: 2020-10-19 14:43:01 |                             |                          |           |      |                  | ⑦ <b>①</b> 潮域企业20001 |  |  |
|----------------------------|--------------------------------------------|-----------------------------|--------------------------|-----------|------|------------------|----------------------|--|--|
| ■ 工作台                      | 首页 >                                       | 招标/采购公告                     |                          |           |      |                  |                      |  |  |
| 我的项目                       | 成4                                         | 号 公告名称                      | 标段名称                     | 招标/采购项目类型 | 采购方式 | 公告开始时间           | 操作                   |  |  |
|                            | 1                                          | 1019dsc测试半流程公开招标采购公告        | 1019dsc测试半流程             | 服务        | 公开招标 | 2020-10-19 14:13 | 查看 进入项目              |  |  |
| <ul> <li>重 开标大厅</li> </ul> | 2                                          | 1019dsc测试评标委员会组建-001公开招标采购公 | 告 1019dsc测试评标委员会组建-001   | 货物        | 公开招标 | 2020-10-19 11:21 | <b>查看</b>  进入项目      |  |  |
| 自治大厅                       | 3                                          | 苏1111询比采购采购公告               | 苏1111                    | 货物        | 询比采购 | 2020-10-19 10:42 | 查看   进入项目            |  |  |
| 品 订单管理                     | 4                                          | zpz1019公开招标采购公告             | zpz1019                  | 服务        | 公开招标 | 2020-10-19 10:32 | 查看   进入项目            |  |  |
| 間 投标保证金                    | 5                                          | test009公开招标采购公告             | test009-定性评审             | 货物        | 公开招标 | 2020-10-19 10:20 | 查看「进入项目              |  |  |
| 2 质疑管理                     | 6                                          | 20201019工程公开资格后审测试测试测试tc公开招 | 20201019工程公开资格后审测试测试测试tc | 工程        | 公开招标 | 2020-10-19 10:19 | 查看   进入项目            |  |  |
| 日 异议管理                     | 7                                          | 苏999间比采购采购公告                | <b>炒</b> 999             | 货物        | 询比采购 | 2020-10-19 09:43 | 查看   进入项目            |  |  |
| 目 采购失败                     | 8                                          | 张强全由程综合打分1019公开招标采购公告       | 张强全由程综合打分1019            | 工程        | 公开招标 | 2020-10-19 09:40 | 查看   进入项目            |  |  |
|                            | 9                                          | 1019测试公开招标采购公告              | 1019測试                   | 货物        | 公开招标 | 2020-10-19 09:15 | 查看:进入项目              |  |  |
|                            | 10                                         | ) 张强全流程评定分1016公开招标采购公告      | 张强全由程评定分1016             | 货物        | 公开招标 | 2020-10-18 10:31 | 查看 进入项目              |  |  |
|                            |                                            |                             |                          |           |      |                  |                      |  |  |
| E                          | 共 21                                       | 17 亲记录 第1/212页              |                          |           | < 1  | 2 3 4 … 212      | ▶ 10条/页 ∨ 前往 1 页     |  |  |

点击【进入项目】可以进入该项目工作台。

# 3.2.3 关注的项目

系统将供应商关注的项目在此处进行展示,供应商可以直观的查看到最多十条关注的 全部项目,为供应商提供项目业务办理的快速入口,供应商可在此处查看并快速进入项目工 作台,项目工作台中显示了该供应商正在进行或已完成的所有项目。

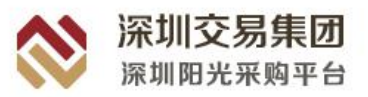

进入项目

进入项目

进入项目

进入项目

进入项目

进入项目 进入项目 进入项目 进入项目

→ 前往 1 页

已到开标时间

已到开标时间

已到开标时间

已到开标时间

| ጰ 深圳阳光采购平台                                                                                  | 台 供应商系统                                                                            |                                           | 当前时间: 2020-10-19 14:35:36          |                                          | ⑦ ① Riter000                                                                                                    |
|---------------------------------------------------------------------------------------------|------------------------------------------------------------------------------------|-------------------------------------------|------------------------------------|------------------------------------------|----------------------------------------------------------------------------------------------------|
| <ul> <li>I作台</li> <li>総約項目</li> <li>※ 実際公告</li> </ul>                                       | 我的待办<br><b>17</b>                                                                  | <ul> <li>来物信息 </li> <li>10</li> </ul>     | 关注项目                               | 消息提醒                                     | 谷办事项 / 済息設備 更多 > * 代環路务員特徴決: 微試角12                                                                                                    |
| <ul> <li>第 2000年</li> <li>2 20時間</li> <li>2 开始大厅</li> <li>2 売的大厅</li> <li>2 订約管理</li> </ul> | ● 进行中的项目 ③ 已过开标时间                                                                  | zqq测试测试测试2020-10-16竞争性读判-邀                | 请一服务-委托采购-单价报价-综合评估 服务             | 更多)                                      | <ul> <li>代理服务费将做纳: 約汰-CO-全知任期或员制</li> <li>代理服务费将做纳: 全加程电子化-公开IB局 综合符分</li> <li>代理服务费将做纳: 於洋袋10 (全加程序定分离)</li> </ul>                                                      |
| <ul> <li>○ 投标保证金</li> <li>○ 房城管理</li> <li>□ 异议管理</li> <li>□ 异议管理</li> <li>□ 异构失效</li> </ul> | <ul> <li>● 已过开标时间</li> <li>● 已过开标时间</li> <li>● 已过开标时间</li> <li>● 已过开标时间</li> </ul> | 王妍芝09<br>謝記条約923<br>李潮試<br>0923dsc浙記信证金載止 | 1999<br>1999<br>1999<br>1999       | 2371096<br>2371096<br>2371096<br>2371096 | 2020.10.19 今天<br>2020-10-19<br>投稿選擇等核選擇: 1019全地程務成立な2<br>2020-10-19<br>契約合言等核選擇: 10194公園企业指数会计指数等物会音<br>第111日の一部合式、10194公園企业指数会计指数等物会音<br>1010日の一部合式、10194公園企业指数等が指数等物会音 |
| E                                                                                           | <ul> <li>〇 已以开标时间</li> <li>〇 已以开标时间</li> <li>〇 已以开标时间</li> </ul>                   | 测试20200922-4<br>测试规例01<br>0921测试提序9002    | (198)<br>(198)<br>(198)            | олнов<br>олнов<br>олнов                  | 2000-00-19<br>18時公告申時調査: 10194公務社中保護公开授助申報政会<br>著                                                                                                    |
| 診 深圳阳光采购平台                                                                                  | <ul> <li> <b>供应商系统</b><br/>5 → 我的项目         </li> </ul>                            |                                           | <b>迪朔时间: 2020-10-19 14:30:45</b>   |                                          | () () #846-110001                                                                                                    |
| <ul> <li>工作台</li> <li>計算台稿目</li> <li>注 承期公告</li> <li>塗 塗満谷</li> <li>二 开稿大厅</li> </ul>       | 采购方式 全部<br>全部 我收缩的<br>序号 树级/包名称                                                    | △开招标 邀请招标 询比采购<br>◆日开标 ₩2/位编号             | 竞争性谈判 单一来源 竞价<br>公款/ <b>的</b> 满曲名称 | <b>原日秋志 即开</b>                           | 瞬時间 收重 緩化                                                                                                    |
| >>>>>>>>>>>>>>>>>>>>>>>>>>>>>>>>>>>                                                         | 1 Zqq测试测试测试                                                                        | 2020-10-16克亨性谈判 201AC1000888/01           | Zqq需运费试费试2020-10-16竞争性谈判-遗         | 请 廾局 已到                                  | 计物时间 囗 进入项目                                                                                                    |

标段异常终止

定标

评标

定标

王妍嘉09公开招标采购公告

0923dsc测试保证金截止公开招标采购公告

测试流程923公开招标采购公告

李测试公开招标采购公告

| □ 采购失败 | 6     | 测试20200922-4    | 2020A1000121/01 | 测试20200922-4公开招标采购公告 | 开标     | 已到开标时间       | 습     |
|--------|-------|-----------------|-----------------|----------------------|--------|--------------|-------|
|        | 7     | 测试用01           | 201BA1000110/01 | 测试用01公开招标采购公告        | 标段异常流标 | 已到开标时间       |       |
|        | 8     | 0921测试排序002     | 2020A0000108/01 | 0921测试排序002公开招标采购公告  | 定标     | 已到开标时间       | 습     |
|        | 9     | 信息化平台测试001 (A包) | 201BA1000028/01 | 信息化平台测试001公开招标采购公告   | 开标     | 已到开标时间       | 습     |
|        | 10    | 全流程电子测试1        | 2060A1000034/01 | 全流程电子测试1公开招标采购公告     | 标段异常流标 | 已到开板时间       | 습     |
| E      | 共 248 | 3 朱记录 第1/25页    |                 |                      | 5      | 2 3 4 … 25 > | 10条/页 |
|        |       |                 |                 |                      |        |              |       |
|        |       |                 |                 |                      |        |              |       |

## 3.2.4 待办事项

3 测试流程923

4 李缵试

5 0923dsc测试保证金截止

2 王妍蕗09 201BA0000296/01

2020A1000224/01

2020A1000220/01

2060A0000219/01

旦 订单管理 ◎ 投标保证金

◎ 质规管理

自 异议管理

待办事项中显示供应商待处理的事项,主要为项目待处理事项,如邀请函答疑、开标、 澄清等。用户可以点击待办事项标题,可以直接进入待办事项详情进行事项的处理。(点击 右上角【更多】可以查看全部待办事项)

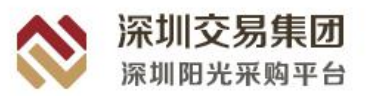

| ጰ 深圳阳光采购平                                                                                                    | 2台 供应商系统                                       | 当前时间: 2020-10-19 14:37:51                                                                                                    | ③ AREALLOCO1 、                                                              |
|----------------------------------------------------------------------------------------------------|------------------------------------------------|----------------------------------------------------------------------------------------------------|-----------------------------------------------------------------------------|
| <ul> <li>I作台</li> <li>I作台</li> <li>I花台项目</li> <li>I 不能公告</li> </ul>                                                                                 | <sup>我的待办</sup><br>17                          | 平務値息 道 关注项目      ジョル 消息提醒     日     □     □     □     □     □     □     □     □     □     □     □     □     □     □     □     □     □     □     □     □     □     □     □     □     □     □     □     □     □     □     □     □     □     □     □     □     □     □     □     □     □     □     □     □     □     □     □     □     □     □     □     □     □     □     □     □     □     □     □     □     □     □     □     □     □     □     □     □     □     □     □     □     □     □     □     □     □     □     □     □     □     □     □     □     □     □     □     □     □     □     □     □     □     □     □     □     □     □     □     □     □     □     □     □     □     □     □     □     □     □     □     □     □     □     □     □     □     □     □     □     □     □     □     □     □     □     □     □     □     □     □     □     □     □     □     □     □     □     □     □     □     □     □     □     □     □     □     □     □     □     □     □     □     □     □     □     □     □     □     □     □     □     □     □     □     □     □     □     □     □     □     □     □     □     □     □     □     □     □     □     □     □     □     □     □     □     □     □     □     □     □     □     □     □     □     □     □     □     □     □     □     □     □     □     □     □     □     □     □     □     □     □     □     □     □     □     □     □     □     □     □     □     □     □     □     □     □     □     □     □     □     □     □     □     □     □     □     □     □     □     □     □     □     □     □     □     □     □     □     □     □     □     □     □     □     □     □     □     □     □     □     □     □     □     □     □     □     □     □     □     □     □     □     □     □     □     □     □     □     □     □     □     □     □     □     □     □     □     □     □     □     □     □     □     □     □     □     □     □     □     □     □     □     □     □     □     □     □     □     □     □     □     □     □     □     □     □     □     □     □     □     □     □     □     □     □     □     □     □     □     □     □     □     □ | 谷介事項 / 第888章 更多> 代理服务表待撤纳: 除導税10 (全担任予定分离)                                  |
| <ul> <li>&gt;&gt;&gt;&gt;&gt;&gt;&gt;&gt;&gt;&gt;&gt;&gt;&gt;&gt;&gt;&gt;&gt;&gt;&gt;&gt;&gt;&gt;&gt;&gt;&gt;&gt;&gt;&gt;&gt;&gt;&gt;&gt;</li></ul> | ★ 进行中的项目 ③ 已过开标时间                              | 更多 〉<br>Zqq测试测试测试2020-10-16竞争性读到-激涛-服务-委托采购-单价报价-综合评估 图务 (异学性动利                                                                                                    | 10国家务務付缴%5, 5,5%高小時6<br>代理服务務有缴%5, 2009-55庫<br>代理服务務有缴%5, 20114             |
| 三 订单管理<br>町 投标保证金<br>副 成規管理                                                                                                    | <ul> <li>③ 已过开新时间</li> <li>③ 已过开新时间</li> </ul> | 王所至09 (21) (25) (25) (25) (25) (25) (25) (25) (25                                                                                                    | ⑤ 2020.10.19 今天<br>2020-10-19                                               |
| <ul> <li>异议管理</li> <li>新购关数</li> </ul>                                                                                                    | <ol> <li>已过开标时间</li> <li>① 已过开标时间</li> </ol>   | 李勝誠         第四         627885           0923dsc测试保证金属止         第四         627885                                                                                                    | 投标面读审单通道: 1019全质程则成4pz<br>2020-10-19<br>投标公告审单函题试: 1019dsc则成半质理公开招标采购公<br>音 |
|                                                                                                    | <ul> <li>① 已过开稿时间</li> <li>① 已过开稿时间</li> </ul> | <ul><li>第1120200922-4</li><li>第1120200922-4</li></ul>                                                                                                    | 相标公告审帧通过:1019dsc则成半选程公开招标手购公告                                               |
| E                                                                                                    | ① 已过开稿时间                                       | 0921%ht/li/#002                                                                                                    |                                                                             |

# 3.2.5 消息提醒

消息提醒中显示供应商待查看的事项,主要为查看项目报名审核结果、公告变更提醒、 文件变更补遗提醒、答疑澄清等。(点击进入可查看全部消息提醒)

| ጰ 深圳阳光采购平                                                                                         | 石台 供应商系统                                                 |                                                                                   |                  |   | 当前时间: 2020-10- | 19 14:44:18 |                                                            |     | 0                                                                                      | O #552460001 ~ |
|---------------------------------------------------------------------------------------------------|----------------------------------------------------------|-----------------------------------------------------------------------------------|------------------|---|----------------|-------------|------------------------------------------------------------|-----|----------------------------------------------------------------------------------------|----------------|
| <ul> <li>工作台</li> <li>註 我的项目</li> <li>读 采购公告</li> </ul>                                           | 我的待办<br>17                                               |                                                                                   | 采购信息<br>10       | Ö | 关注项目<br>0      | \$          | 消息提醒<br><b>309</b>                                         |     | <ul> <li>待办事项 / 函数認識</li> <li>代選股务费待数纳: 浙试周14</li> <li>代選股务费待数纳: 浙泽钢4 (全流程膏</li> </ul> | 更多 ><br>(李性談判) |
| <ul> <li>         · 查请通         · 查 开标大厅         · 查 角价大厅         ·         ·         ·</li></ul> | ↓ 进行中的项目 ○ 已过开标时间                                        | ★ 进行中的原目           ○ 已以开除时间         2qq测试测试测试2020-10-16竞争性读导-激涛-服务-委托采养-中价报价-综合评估 |                  |   |                |             |                                                            | 更多〉 | <ul> <li>代還服务商借缴纳: 测试·谢惠骑-公开-</li> <li>北流</li> <li>代還服务商行缴纳: 2,006-公开招标</li> </ul>     | 开定分离·全流程       |
| <ul> <li>2. 订单管理</li> <li>② 投标保证金</li> <li>◎ 质频管理</li> </ul>                                      | <ul> <li>C Extrination</li> <li>C Extrination</li> </ul> | 王妍荔0<br>测试流和                                                                      | 王朝冠09<br>制造编程923 |   |                |             |                                                            |     | <ul> <li>2020.10.19 今天</li> <li>2020-10-19</li> <li>投病邀请申核通过: 1019全族程際はzp</li> </ul>   | z              |
| <ul><li>■ 异议管理</li><li>■ 采购失效</li></ul>                                                           | <ul> <li></li></ul>                                      | 李测试<br>0923dsc测试探证金裁止                                                             |                  |   |                |             | <ul> <li>9 公开招标</li> <li>5 公开招标</li> </ul>                 |     | 2020-10-19<br>指标公告审核通过: 1019dsc测试半流程<br>音<br>2020-10-19                                | 的开始标采购公        |
|                                                                                                   | <ul> <li>① 已过开标时间</li> <li>③ 已过开标时间</li> </ul>           | 测试203<br>测试周0                                                                     | 200922-4         |   |                | 15%<br>IE   | <ul> <li>8 公开招标</li> <li>2 公开招标</li> <li>2 公开招标</li> </ul> |     | 招标公告审核通过:1019dsc测试半流的<br>告                                                             | 论开招标采购公        |
| E                                                                                                 | ① 已过开标时间                                                 | 0921测                                                                             | 试排序002           |   |                | IE          | 2 公开招标                                                     |     |                                                                                        |                |

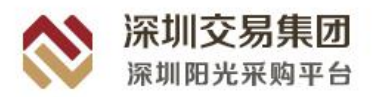

# 四、 投标流程

# 4.1招标采购方式

## 4.1.1 招标/采购公告

供应商点击【采购公告】,可以查看全部该供应商营业范围内的项目信息。点击相应标 段【查看】可以进入该项目的公告页面;点击相应标段【进入】可以进入该项目的项目工作 台。

| 💸 深圳阳光采购习 | 台(     | <b>共应商系统</b>                 | 当前时间: 2020-10-19        | 14:46:33  |            |                  | ? () %st <u>erk</u> 0001 ~ |
|-----------|--------|------------------------------|-------------------------|-----------|------------|------------------|----------------------------|
| Iff       | 首页 > 折 | 8版/采购公告                      |                         |           |            |                  | 输选条件~                      |
|           | 序号     | 公告名称                         | 標段名称                    | 招标/采购项目类型 | 采购方式       | 公告开始时间           | 操作                         |
| 1 2000    | 1      | 1019dsc测试半流程公开招标采购公告         | 1019dsc测试半流程            | 服务        | 公开招标       | 2020-10-19 14:13 | 查看 进入项目                    |
|           | 2      | 1019dsc溃试评标委员会组建-001公开招标采购公告 | 1019dsc测试评标委员会组建-001    | 货物        | 公开招标       | 2020-10-19 11:21 | 查看 进入项目                    |
| 育价大厅      | 3      | 苏1111词比采购采购公告                | 苏1111                   | 货物        | 询比采购       | 2020-10-19 10:42 | 查看 进入项目                    |
| 旦 订单管理    | 4      | zpz1019公开招标采购公告              | zpz1019                 | 服务        | 公开招标       | 2020-10-19 10:32 | 查看 进入项目                    |
| ◎ 投标保证金   | 5      | test009公开招标采购公告              | test009-应性评审            | 货物        | 公开招标       | 2020-10-19 10:20 | 查看 进入项目                    |
| 2 质疑管理    | 6      | 20201019工程公开资格后审测试测试测试定公开招   | 20201019工程公开资格后审责试费试费试比 | 工程        | 公开招标       | 2020-10-19 10:19 | 查看 进入项目                    |
| 自 异议管理    | 7      | 苏999词比采购采购公告                 | 苏999                    | 货物        | 窗比采购       | 2020-10-19 09:43 | 查看 进入项目                    |
| 圓 采购失败    | 8      | 张强全流程综合打分1019公开招标采购公告        | 张骥全顶程综合打分1019           | 工程        | 公开招标       | 2020-10-19 09:40 | 查看 进入项目                    |
|           | 9      | 1019週试公开招标采购公告               | 1019週紀                  | 货物        | 公开招标       | 2020-10-19 09:15 | 查看 进入项目                    |
|           | 10     | 张强全流程评定分1016公开招标采购公告         | 张强全顶程评定分1016            | 货物        | 公开招标       | 2020-10-18 10:31 | 查看 进入项目                    |
|           |        |                              |                         |           |            |                  |                            |
| E         | 共 2117 | 朱记录 第1/212页                  |                         |           | < <b>1</b> | 2 3 4 212        | > 10条/页 ∨ 前往 1 页           |

供应商进入工作台,供应商可以浏览此标段中需要(可以)操作和已经(不可以)操作过 的流程,方便供应商快速找到自己想要进行的操作流程。通过选择每一个节点进行相对应的 操作。

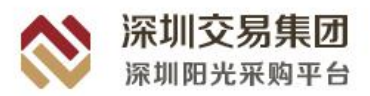

| ጰ 深圳阳光采购平台                              | 4.应商系统                                                                   | 当新时1间:2020-10-18 22-01:10 |                             | ⑦ 〇 测试企业0001 ~ |
|-----------------------------------------|--------------------------------------------------------------------------|---------------------------|-----------------------------|----------------|
| <ul> <li>■ 其的项目</li> </ul>              | <b>退 但</b><br>28時公告 招短文件 F                                               |                           | 四 <u>唱</u><br><sup>建築</sup> |                |
|                                         | 中标候选人公示                                                                  |                           |                             | 查君中际爱远人公示      |
| ■ 元後(1) ■ 寛价大厅 ■ 订单管理                   | WEAKATTERN: 主式市部/FREELA/2077<br>2077FNetFill: 2020-09-2517.11<br>中にたた思いた | यसम्बः इक्त               | 中标形式: 中标价                   | 古著中国体理公司       |
| <ul> <li>技际保证金</li> <li>原疑管理</li> </ul> | 中期論業公示者称: 王活和50%法案公示<br>公示开新編集: 2020-09-25 17.13                         |                           |                             |                |
|                                         | 中标通知书                                                                    |                           |                             | 童君中伝道知书        |

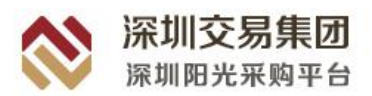

## 4.1.2 邀请采购公告

供应商点击【邀请函】,可以查看该供应商接收到的全部邀请函。点击相应标段【回复】 可以进入该项目的邀请函页面。点击【接受】并【提交】,回复状态更新为"同意";点击【不 接受】,"理由"为必填项,填写后点击【提交】,回复状态更新为"放弃"不可进入项目工 作台。

| ጰ 深圳阳光采                                                                        | 购平台 | 供         | 应商系统                         |                     | 当前时               | 利司:2020-10-19 13:11:5 | 0        |        |                  |        | ?             | <b>〇</b> 新成企业0001 ~ |
|--------------------------------------------------------------------------------|-----|-----------|------------------------------|---------------------|-------------------|-----------------------|----------|--------|------------------|--------|---------------|---------------------|
| ■ 工作台                                                                          | 首页  | > 2       | 请函                           |                     |                   |                       |          |        |                  | \<br>\ |               | 筛选条件~               |
| 割 我的项目                                                                         |     |           |                              |                     |                   |                       |          |        |                  |        |               |                     |
|                                                                                |     | <b>惊号</b> | 标段/包名称                       | 标段/包编号              | 项目类型              | 邀请函名称                 |          | 采购方式   | 邀请函发送时间          | 回复状态   | 操作            |                     |
| (2) 約3/雨                                                                       |     | 4         | zy10-邀请                      | 201BB1000482/01     | 货物                | zy10-邀请               |          | 邀请招标   | 2020-09-30 21:08 |        | 查看 进入         |                     |
| 前 开版士厅                                                                         |     | 2         | 王明 2006                      | 201BB1000166/01     | 服务                | 王妍跋06                 |          | 邀请招标   | 2020-09-24 19:43 |        | <b>查看</b>  进入 |                     |
| 会 有价大厅                                                                         |     | 3         | 测试圈04                        | 201BB1000160/01     | 服务                | 测试周04                 |          | 邀请招标   | 2020-09-24 10:29 | 未回复    | 查看            |                     |
|                                                                                |     | 4         | 演试页02(二次)                    | 201BA1000145/01-01G | 货物                | 漢形式周02(二              | (次)      | 单一来源   | 2020-09-23 18:15 |        | 查看 ) 进入       |                     |
| ◎ 投标保证金                                                                        |     | 5         | 王妍蕊12邀请                      | 201BB1000201/01     | 服务                | 王妍蕊12逝                | ħ        | 邀请招标   | 2020-09-23 11:49 |        | <b>查看</b>  进入 |                     |
| ◎ 质频管理                                                                         |     | 6         | 测试测试测试0918全流程                | 2020B1000090/01     | 服务                | 测试测试测                 | 式0918全流程 | 邀请招标   | 2020-09-18 21:38 |        | 查費 进入         |                     |
| 目 异议管理                                                                         |     | 7         | 0907想抗抽取                     | 20208000002/01      | 服务                | 0907週试油               | 取        | 邀请招标   | 2020-09-07 16:33 |        | 查看 进入         |                     |
| 日 采购失效                                                                         |     | 8         | 0902dd邀调招标                   | 201BB0002058/01     | 服务                | 0902dd避到              | 招标       | 邀请招标   | 2020-09-02 21:25 | 未回复    | 查看            |                     |
| <ul> <li>工作台</li> <li>予約项目</li> <li>深略公告</li> <li>激請函</li> <li>常約大厅</li> </ul> |     | 18 余      | ப⊋ 第22页<br>项目错误 → 我的项目 → 激消得 | 3                   | 回复<br>* 接受邀请<br>函 | ○ 接受 ○ 不接受            | ×        |        |                  | < 1 2  | > 10象/页 >     | 新任 2 页              |
| 22 质疑管理                                                                        |     |           |                              |                     | 理由                |                       |          |        |                  |        |               |                     |
| ③ 异议管理                                                                         |     |           |                              |                     |                   |                       |          |        |                  |        |               |                     |
| @ 采购失败                                                                         |     |           | 采购项目名称:                      | 请二位                 |                   |                       | / 购项目    | 1编号: : | 201BC0001081     |        |               |                     |
| ④ 订单与发票管理                                                                      |     |           | 项目类型:                        | 服务                  |                   |                       | 采购       | 防式:    | 竞争性谈判            |        |               |                     |
| @ 投标保证金                                                                        |     |           | 所属行业分类:                      | 采矿业-煤炭开采和洗选业        |                   | 取消                    | 提交项目     | 1地址: 1 | 驱蚊器翁             |        |               |                     |
|                                                                                |     |           | 邀请函发布时间:                     | 2020-08-06 15:01    |                   |                       | 答复截止     | :时间: : | 2020-08-11 15:01 |        |               |                     |
|                                                                                |     |           | 资金来源:                        | 企业自筹                |                   |                       |          |        |                  |        |               |                     |
|                                                                                |     |           | 项目概况:                        | 企鹅请问                |                   |                       |          |        |                  |        |               |                     |
|                                                                                |     |           |                              |                     |                   |                       |          |        |                  |        |               |                     |
|                                                                                |     |           |                              |                     |                   |                       |          |        |                  |        |               |                     |
|                                                                                |     |           | 标段/包名称:                      | 请二位                 |                   |                       | 标段/包     | 编号: :  | 201BC0001081/01  |        |               |                     |

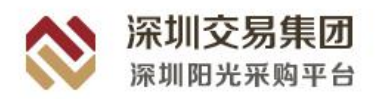

# 4.2招标文件

### 4.2.1 购买招标文件

进入工作台后系统点击【招标文件】,投标人点击工作台【支付电子交易服务费】即可 进入填写发票信息界面。此界面中供应商可以编辑查看项目基本信息、发票信息和标书费支 付信息。(若招标文件不需要购买,供应商则无需购买招标文件,可以直接进行下载招标文 件操作)

| 💸 深圳阳光采购平台                                                 | 供应商系统                                 |                  | 当朝时间:2020-10     | 0-19 09:59:59   |                |           | ⑦ <b>①</b> #Ht&=10001 ~ |
|------------------------------------------------------------|---------------------------------------|------------------|------------------|-----------------|----------------|-----------|-------------------------|
| a Ine                                                      | 110                                   |                  | 1,1,19           | anna Classes    | 11/11/1        | 111       | 1 1000                  |
| <ul> <li>第 第 第 第 第 第 第 第 第 第 第 第 第 第 第 第 第 第 第</li></ul>   | 国際公告                                  | <b>唱</b><br>招标文件 | 同上投标             | <b>一</b><br>开标  | 评标             | 定标        | <b>(</b> )<br>标后        |
| <ul> <li>重 开板大厅</li> <li>膏 竟价大厅</li> </ul>                 | 电子交易服务费                               |                  |                  |                 |                | 支付电子交易服务委 | 眉电子交易服务费订单              |
| 星 订单管理<br>17 投标保证金                                         | 电子交易服务费 (元): 100<br>支付人:              |                  | 订单号:<br>支付人联系方式: |                 | 撤纳方式:<br>支付状态: |           |                         |
| <ul> <li>副 新校管理</li> <li>局 异议管理</li> <li>日 采购牛助</li> </ul> | 支付完成时间:                               |                  | 开獭状态:            |                 | 开展时间:          | 下载招标文     | 体有限的2件                  |
|                                                            | 統 <b>税数止時16</b> : 2020-09-23 16:48:00 |                  | 项目类型: 服务         |                 |                |           |                         |
|                                                            | ▲清答疑<br>我的质秘问题:0                      |                  | 總出商疑戰止时间: 2020   | -09-23 16:48:00 |                | 提出质疑问     |                         |
| =                                                          |                                       |                  |                  |                 |                |           |                         |

| ጰ 深圳阳光界          | 采购平台 供应商系  | 统                                 | 当朝时间: 2020-10-19 10:23:36 |                    | ⑦ ④ Mitaik001 ~  |
|------------------|------------|-----------------------------------|---------------------------|--------------------|------------------|
| 粤 工作台            | 我的项目 > 工作台 | ) 支付电子交易服务费                       |                           |                    | 近回               |
| 1 我的项目           | ▲ 确认发票信息   |                                   |                           |                    | abs).            |
| 情 采购公告           | 发票类型       | ◎ 电子发票                            | 开票金额                      | 500                |                  |
| 國 邀请员            | *发票抬头      | 测试企业001                           | * 纳税人识别码                  | 91540125MA6T55E55C |                  |
| 至 开标大厅 雷 竞价大厅    | *注册地址      | 深圳                                | * 注册电话                    | 0755-7954321       |                  |
| 旦 订单管理           | * 开户银行     | 指行                                | * 银行购户                    | 13321241414212     |                  |
| ◎ 投标保证金          | 发票领取方式     | 【订单管理】英单中下载                       |                           |                    |                  |
| 10 质频管理          |            | 温馨提示:请务必详细输认以上改聚信息,如发生错误,由意同自行承担, | 一经开票,不予更改!                |                    |                  |
| 目 异议管理<br>目 采购失败 | 支付电子交易器    | 服务费                               |                           |                    |                  |
|                  | 订单编号       | VGCG2020101910252809004183369     | 8568                      | 电子交易服务费            |                  |
|                  | 电子交易服务费    | 500                               | 元 蜀支付金額                   | 500                | $\overline{\pi}$ |
| =                | * 联系人      | sine入                             | * 联系电话                    | 請喻入                |                  |
|                  | *联系人邮箱     | 1918X                             | 支付状态                      | 未支付                |                  |

发票信息确认正确后点击【确定】即可锁定发票信息(锁定后未支付可再次编辑发票 信息)。编辑完成后填写支付标书费信息,确认无误后点击【支付】即可跳转支付界面。供

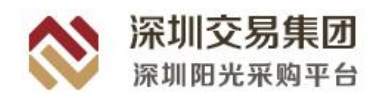

应商可以自行选择支付形式(支付宝、微信),选择后点击【确认支付】,扫码成功后即可完成招标文件的支付,支付成功后系统弹出支付成功页面,点击【关闭页面】即可。

| 订单信息确认                                                               |
|----------------------------------------------------------------------|
| 订单在称:平台报终端<br>订单号:GT2020080619471109529222239<br>订单金额: <b>0.01</b> 元 |
| 请选择支付方式                                                              |
|                                                                      |
| ④ 🚱 微信支付 0.01元                                                       |
| 輸入支付                                                                 |
|                                                                      |
|                                                                      |
| <ul> <li>✓ 支付成功!</li> <li>  返回</li></ul>                             |
|                                                                      |
|                                                                      |
|                                                                      |
|                                                                      |
|                                                                      |
|                                                                      |

## 4.2.2 下载招标文件

招标文件支付成功后即可进行下载招标文件操作。供应商点击工作台中的【下载招标 文件】即可进入招标文件下载界面。点击招标文件文件名即可下载招标文件,点击变更/补 遗记录中的附件名即可根据类型下载对应文件。

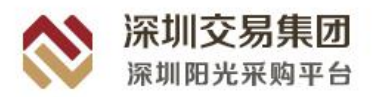

| ጰ 深圳阳光采购平台                                                 | 供应商系统                                                        |                                              | 当朝时间:202                                                                                                  | 0-10-19 10:31:37   |  |           | @ 🔘 Mittarik0001 |
|------------------------------------------------------------|--------------------------------------------------------------|----------------------------------------------|----------------------------------------------------------------------------------------------------|--------------------|--|-----------|------------------|
| <ul> <li>IPE</li> <li>ND项目</li> <li>采购公告</li> </ul>        | <b>建</b><br>竟谈公告                                             |                                              | 网上投练                                                                                                    | - стр<br>          |  |           |                  |
| 圖 耄请函<br>盒 开标大厅                                            | 电子交易服务费                                                      |                                              |                                                                                                    |                    |  | 支行电子交易服务者 | 會看电子交易服务费订单      |
| <ul> <li>目前分子序</li> <li>三 订单管理</li> <li>草 投标保证金</li> </ul> | 电子交易服务器(元): 300<br>支付人: 海试企业0001<br>支付先成时间: 2020-09-27 16:27 | 订单号: YGCG202000<br>支付人联系方式: 135<br>开展优志: 未开展 | 17単巻: VGCG202002716250095595044932 (単純内式: 2013年2017<br>型付入範疇方式: 13512345578 (型付式名: 日及付<br>开蔵状色: 米开蔵 开酸が同: |                    |  |           |                  |
| <ul> <li>● 長校管理</li> <li>● 异议管理</li> </ul>                 | ┃ 采购文件                                                       |                                              |                                                                                                    |                    |  | Ţs        | anten ananten    |
| 自 采购失败                                                     | 获取截止时间: 2020-09-27 20:29:21                                  |                                              | 项目类型:                                                                                                    |                    |  |           |                  |
|                                                            | ▌ 澄清答疑                                                       |                                              |                                                                                                    |                    |  | 提出        | 高級问题 きなごはちゅ      |
| = L                                                        | 我的民族的问题: 0                                                   |                                              | 總出廣縣觀止时间: 2                                                                                               | 020-09-28 09:00:00 |  |           |                  |

| ጰ 深圳阳光翔        | 采购平台 供应商系  | 统                      | 当前时间:2020-10-19 10:38:27 |      |                 | ⑦ 🔘 Mitauk0001 ~    |
|----------------|------------|------------------------|--------------------------|------|-----------------|---------------------|
| ■ 工作台          | 我的项目 > 工作台 | > 下數指标/采购文件            |                          |      |                 | 提出I的 <b>城</b><br>近回 |
| 1 我的项目         | ↓ 项目基本信息   |                        |                          |      |                 |                     |
| 管 采购公告         |            |                        |                          |      |                 |                     |
| 國 北京田          | 项目名称       | 费试-CXP-1               |                          | 項目编号 | 201BC1000174    |                     |
| 盒 开标大厅         | 标段名称       | 测试-CXP-1               |                          | 板段编号 | 201BC1000174/01 |                     |
| <b>窗 竟</b> 价大厅 | 項目经理       | 曹晓鼎                    |                          | 联系方式 | 13111115548     |                     |
| 旦 订单管理         |            |                        |                          |      |                 |                     |
| <b>节</b> 投标保证金 | 下載招标/采购    | 的文件及附件                 |                          |      |                 |                     |
| 图 质频管理         |            |                        |                          |      |                 |                     |
| 目 异议管理         | 招标/采购文件    | (86款)招标文件_20200727.28) |                          |      |                 |                     |
| 自 采购失败         | -          |                        |                          |      |                 |                     |
|                | ┃ 变更/补遗文件  | <b>韩记录</b>             |                          |      |                 |                     |
|                | 序号 变更/k    | h遗类型                   | 附件名称                     |      | 发布              | 836)                |
|                | 1 补遗       |                        | 服除文件.docx                |      | 2020-09-2       | 7 15:21:53          |
| =              |            |                        |                          |      |                 |                     |
| <u></u>        |            |                        |                          |      |                 |                     |

## 4.2.3 澄清答疑

#### (1) 提出质疑问题

供应商点击工作台中的【提出质疑问题】即可进入编辑质疑界面。供应商可以查看项 目基本信息并编写质疑,点击【上传文件】即可上传相关附件。全部填写完成后点击右上角 【提交】即可向项目负责人提交质疑问题。

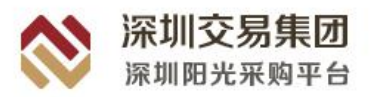

| 💸 深圳阳光采购平台                                                   | 台供应商系统                                                   |                                                  | 当前时间:2020                                     | 0-10-19 10:42:16                 |                      |                       | ⑦ Ø Mit & 10001                      |
|--------------------------------------------------------------|----------------------------------------------------------|--------------------------------------------------|-----------------------------------------------|----------------------------------|----------------------|-----------------------|--------------------------------------|
| E Ift                                                        |                                                          |                                                  | J. Lity                                       |                                  | 2/1/1                | 1111                  | 1100                                 |
| <ul> <li>数的项目</li> <li>常 采购公告</li> <li>董 案項合</li> </ul>      | 良谈公告                                                     | 采购文件                                             | 同上投标                                          | 开启                               | <b>评</b> 审           | 咸交                    | (日)<br>成交后                           |
| 盒 开版大厅<br>曾 克欣大厅                                             | 电子交易服务费                                                  |                                                  |                                               |                                  |                      | 支付电子交易联络              | ···································· |
| <ul> <li>3 (1) (1) (1) (1) (1) (1) (1) (1) (1) (1)</li></ul> | 电子交易服务费(元): 300<br>支付人: 测试企业0001<br>支付完成时间: 2020-09-2716 | 27                                               | 订单号: YGCG202009<br>支付人联系方式: 135:<br>开赢状态: 未开展 | 12716250095595044932<br>12345678 | 撤纳方式<br>支付状态<br>开赢时间 | : 支付重支付<br>: 已支付<br>: |                                      |
| 自 异议管理                                                       | 采购文件<br>获取截止时间: 2020-09-27 20                            | 29-21                                            | 项目类型:                                         |                                  |                      | I                     | FRIERCH MEINCH                       |
|                                                              | 通清答疑<br>我的供题问题: 0                                        |                                                  | 提出质疑截止时间: 20                                  | 120-09-28 09:00:00               |                      |                       | 提出质疑问题 查看已经终于                        |
| =                                                            |                                                          |                                                  |                                               |                                  |                      |                       |                                      |
| ጰ 深圳阳光采购平台                                                   | 台供应商系统                                                   |                                                  | 当朝时间:2020                                     | 0-10-19 10:43:51                 |                      |                       | ⑦                                    |
| <ul> <li>費 工作台</li> <li>数約項目</li> </ul>                      | 的项目 > 工作台 > 提出质疑<br>【项目基本信息                              |                                                  |                                               |                                  |                      |                       | 整次 <i>保存</i> 运用                      |
| 管 采购公告<br>圖 激弹图                                              | 项目名称 20Q期试用试用                                            | 式2020-10-16歳争性法利-激涛-服务<br>#2020-10-16歳争性法利-激涛-服务 | 5-委托采购<br>5-委托采购                              | 项目#                              | 10 201AC1000888      |                       |                                      |

联系方式 18435141601

澄満,條改,答疑 ⑤ 2020-10-19 10:50 截止时间

\* 1518-15-15

#### (2) 査看澄清

项目经理 王旭1

质疑类型 招标/采购文件

质疑附件 上传文件

质疑内容

公告名称 zqq期试用试用试2020-10-16竞争性谈利-邀请·服务-委托采购邀请函

提出质疑问题

直 开标大厅

會 寬价大厅 思 订单管理 ◎ 投标保证金

**自** 异议管理

目 采购失败

Ξ

供应商点击工作台中的【招标文件】,在下载招标文件页面/查看招标文件页面,查看 并下载补遗澄清文件。

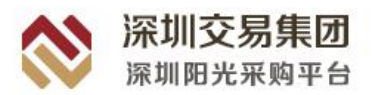

| 💸 深圳阳光采则                                                                 | 购平台 供应商系统  | 统                              | 当朝时间:2020-10-19 10:47:07     |      | ⑦                   | n ~ |
|--------------------------------------------------------------------------|------------|--------------------------------|------------------------------|------|---------------------|-----|
| 團 工作台                                                                    | 我的项目 》 工作台 | ) 查費指标/采购文件                    |                              |      | 3                   | 600 |
| ▶ 我的项目                                                                   | 项目基本信息     |                                |                              |      |                     |     |
| 管 采购公告                                                                   |            |                                |                              |      |                     |     |
| 圖 邀请图                                                                    | 项目名称       | Zqq期法期法则法2020-10-16竞争性谈判-邀请-服务 | 新-委托采购                       | 项目编号 | 201AC1000888        |     |
| 盒 开标大厅                                                                   | 杨段名称       | zqq期试测试测试2020-10-16竞争性谈判-重调·服务 | 务·委托采购·单价报价-综合评估·无评应分离-保证金有- | 标段编号 | 201AC1000888/01     |     |
| 會 寬价大厅                                                                   | 项目经理       | 王旭1                            |                              | 联系方式 | 18435141601         |     |
| 显 订单管理                                                                   |            |                                |                              |      |                     |     |
| ■ 投标保证金                                                                  | 下载招标/采购    | 这件及附件                          |                              |      |                     |     |
| <ul> <li>         ● 供給管理      </li> <li>         ● 异议管理      </li> </ul> | 招标/采购文件    | 原五期企业五-指标-竞争性读利-综合评估之时 查查      |                              |      |                     |     |
| 目 采购失败                                                                   |            |                                |                              |      |                     |     |
|                                                                          | 变更/补遗文件    | 记录                             |                              |      |                     |     |
|                                                                          | 序号 变更/补    | 读关型                            | 附件名称                         |      | 发布野问                |     |
|                                                                          | 1 补油       |                                | JPG/pg<br>Lpng               |      | 2020-10-19 10:13:00 |     |
| E                                                                        |            |                                |                              | _    |                     |     |

# 4.3网上投标

## 4.3.1 递交保证金

供应商下载采购文件后即可进行缴纳保证金操作。点击工作台中【递交保证金】即可 选择缴纳形式,目前平台支持的保证金缴纳形式分别为:纸质保函(线上递交扫描件)和虚 拟子账户(通过银行转账或汇款方式递交保证金)。递交完毕后供应商可点击【查看保证金 递交情况】进行保证金递交情况查看。

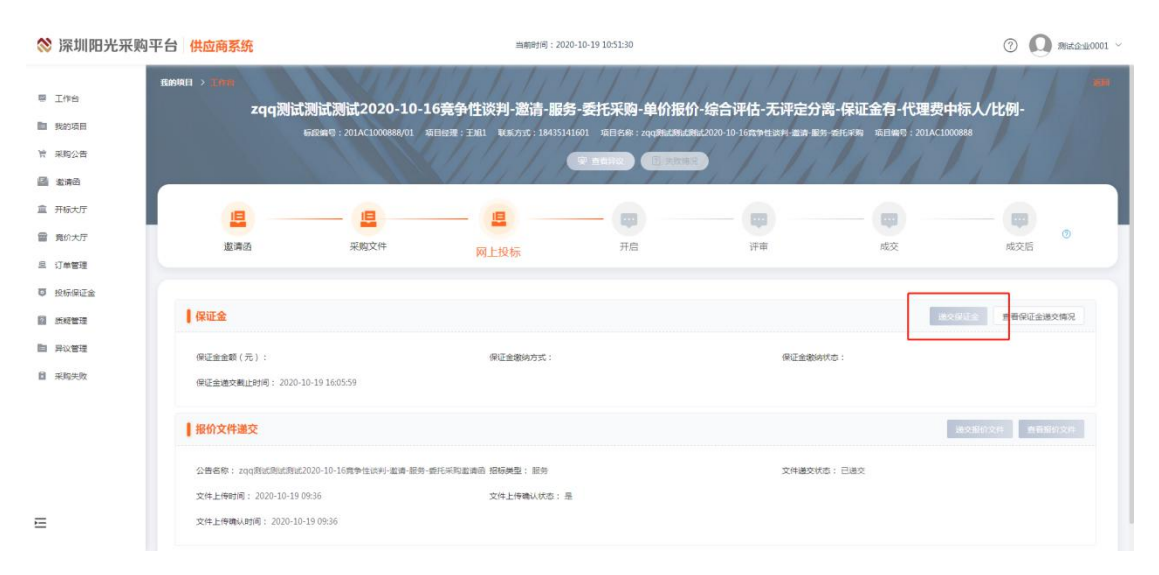

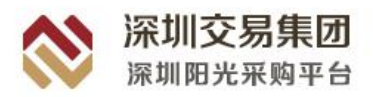

#### (1) 纸质保函

供应商选择"纸质保函"并点击【确认】进入保证金缴纳详情界面。填写"缴纳详情" 中的相应信息,点击右上角【缴纳】,采购方确认完成后投标保证金状态将变更为"已缴纳", 即完成纸质保函形式的保证金递交。

| ጰ 深圳阳光别                                               | 采购平台 供应商系统          | <b>迪</b> 朝時折尚: 2020-10-19 11:01:06                      |          |                    | ⑦ 🔘 Mitaiu0001 ~  |
|-------------------------------------------------------|---------------------|---------------------------------------------------------|----------|--------------------|-------------------|
| B 7/84                                                | <b>我的项目</b> > 工作台 > | 進交保正金                                                   |          |                    | <b>物种 制制能力</b> 运用 |
| <ul> <li>工作日</li> <li>動約項目</li> <li>常 采购公告</li> </ul> | 保证金徽纳形式             | 6368 v                                                  | 保证全状态    | 未邀纳                | 9                 |
| 2 業務                                                  | ↓基本信息               |                                                         |          |                    |                   |
| 盒 开标大厅<br>雷 竟的大厅                                      | 项目名称                | zqq開始問題問約2020-10-16費争性於利-當時-服务-委托末時                     | 项目编号     | 201AC1000888       |                   |
| 旦 订单管理                                                | 杨段名称                | zqq期试期试期试2020-10-16貴争性试判-董勇-服务-委托采购-单的报价-综合评估-无评定分离-保证金 | 极段编号     | 201AC1000888/01    |                   |
| ◎ 投标保证金                                               | 项目经理                | 王旭1                                                     | 项目经理联系方式 | 18435141601        |                   |
|                                                       | 保证金金额               | 0.01 R                                                  | 截标时间     | © 2020-10-19 16:00 |                   |
| <b>自</b> 异议管理                                         |                     |                                                         |          |                    |                   |
| 自 采购失败                                                | 徽纳详情                |                                                         |          |                    |                   |
|                                                       | 供应商名称               | 测试企业0001                                                |          |                    |                   |
|                                                       | 随任机场                |                                                         |          |                    |                   |
|                                                       | * 894               | 上版文件 揭示试频准确带上传至投标文件/确定文件中<br>最大上版文件10M                  |          |                    |                   |
| E                                                     | 备注                  | 1816A                                                   |          |                    |                   |

#### (2) 虚拟子账号

供应商选择"虚拟子账号"并点击【确认】进入保证金缴纳详情界面。选择"收款银行"点确认,会自动生成虚拟子账号,交易集团审核完成后投标保证金状态将变更为"已缴纳",即可完成虚拟子账号形式的保证金递交。

| ጰ 深圳阳光采购 | 平台 供应商系统                                          | 充 当前时间:2021-02-03 10:49:00                                                                           |           |                                      | ? | 业务刻试投标人七 >                                |
|----------|---------------------------------------------------|----------------------------------------------------------------------------------------------------|-----------|--------------------------------------|---|-------------------------------------------|
| 9 Iff    | 我的項目 > 工作台 >                                      | 遵交保证金                                                                                                |           |                                      |   | 1600<br>1                                 |
| 我的项目     | 确认缴纳形式                                            |                                                                                                    |           |                                      |   |                                           |
| 育 采购公告   |                                                   |                                                                                                    |           |                                      |   |                                           |
| 畫 查请因    | 保证金缴纳形式                                           | 虚拟子脉号 🗸 交进                                                                                           | 保证金状态     | 未撤纳                                  |   |                                           |
| 盒 开标大厅   | 收款银行                                              | <ul> <li>中信銀行</li> <li>同生銀行</li> <li>農醫提示:收款銀行选择后,会自动生成对应的收款账号,且不可修改,当</li> </ul>                    | 有两次确认。    |                                      |   |                                           |
| 會 克价大厅   | 收款单位名称                                            | 深圳交易集团有限公司                                                                                           |           |                                      |   |                                           |
| 息 订单管理   | 开户银行                                              | 中信眼行採圳分行营业部                                                                                          | 收款账户      | 6dc9e512-de38-468f-9b53-1faf18a66ac0 |   |                                           |
| ◎ 投标保证金  | 温馨提示:<br>1. 保证金账号信息B                              | 由中倍慢行自动生成,仅限于需公司在本标段中使用(如果公司将其他标段的保证金汇入本系号,则其他标段分                                                    | 未提交保证金)。渊 | 要善保管保证金账号信息,勿轻易将此账号告知他人 <b>。</b>     |   |                                           |
| 图 质疑管理   | <ol> <li>2、根据相关法律法律</li> <li>3 若役板人未按照</li> </ol> | 积要求,请好必使用费公司基本账户将保证金汇入此保证金账号(收款账户开户支行信息必续),并在汇款备行<br>英源改编作,可能局款保证金不能能向封编账或基色是实施完,请我后人会介册考虑中的完美的负债服息。 | E中注明标段编号。 |                                      |   |                                           |
| 自 异议管理   |                                                   |                                                                                                    |           |                                      |   |                                           |
| 第二系列失敗   | 基本信息                                              |                                                                                                    |           |                                      |   |                                           |
|          | 项目名称                                              | 刻试测试测试,保证金                                                                                           | 項目编号      | 211AA1000676                         |   |                                           |
|          | 标段名称                                              | <b>则试则试测试-保证金</b>                                                                                    | 标段编号      | 211AA1000676/01                      |   |                                           |
|          | 项目经理                                              | =                                                                                                    | 项目经理联系方   | 1000                                 |   |                                           |
|          |                                                   |                                                                                                    | 式         |                                      |   | Se la la la la la la la la la la la la la |
| E        | 保证金金额                                             | 1000.00 75                                                                                           | 截标时间      | © 2021-02-03 10:42                   |   | 00                                        |

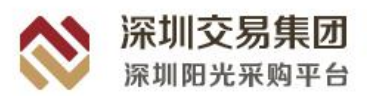

## 4.3.2 投标文件编制

#### (1) 运行环境

1、操作系统要求:

Microsoft Windows win7 及以上

2、软件要求:

正式版的 Microsoft Office Word 2016(或更高版本),简装版不支持。

#### (2) 系统使用要求

1、供应商已办理深圳阳光采购平台企业机构 CA 数字证书。

2、供应商使用的软件系统可登录"深圳阳光采购交易平台 https://www.szygcgpt.com/",在 首页"服务指南"—"工具下载"中下载。

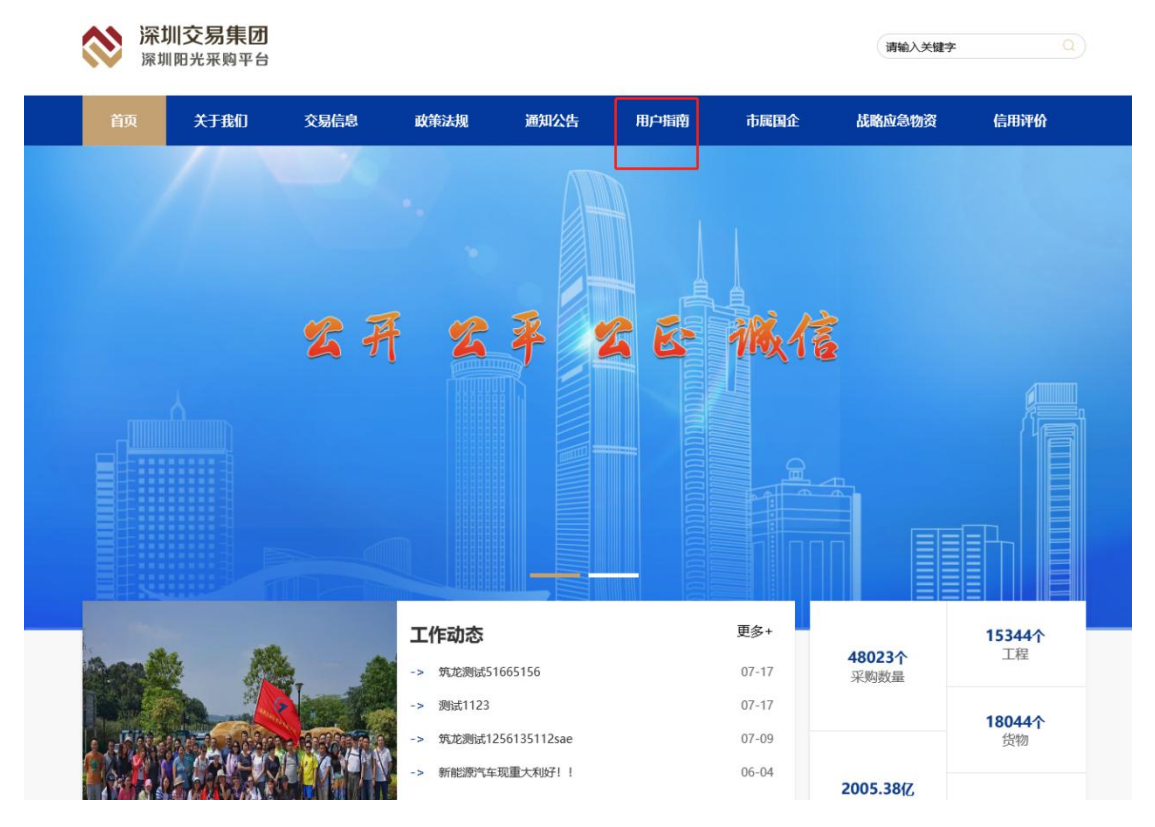

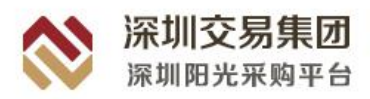

| 用户指南   | 用户指 |                      |    | 当前位置:首页 - 用户指南 - 工具下載 |
|--------|-----|----------------------|----|-----------------------|
| 业务操作指引 | 请输  | <b>入名称</b>           |    |                       |
| 常见问题指引 |     |                      |    |                       |
| 工具下载   | 序号  | 名称                   | 操作 | 发布时间                  |
| 模板文件下裁 | 1   | 深圳阳光采购招投标系列文件驱动程序安装包 | 下载 | 2020-09-21            |
|        | 2   | 深圳阳光采购招标文件编制工具       | 下载 | 2020-08-25            |
|        | 3   | 深圳阳光采购预审文件编制工具       | 下载 | 2020-08-25            |
|        | 4   | 深圳阳光采购投标文件编制工具       | 下载 | 2020-08-25            |
|        | 5   | 深圳阳光采购申请文件编制工具       | 下载 | 2020-08-25            |
|        | 6   | 深圳阳光采购模板文件编制工具       | 下载 | 2020-08-25            |

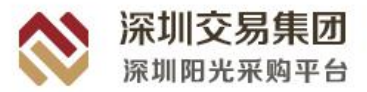

## (3) 投标文件编制工具操作指南流程图

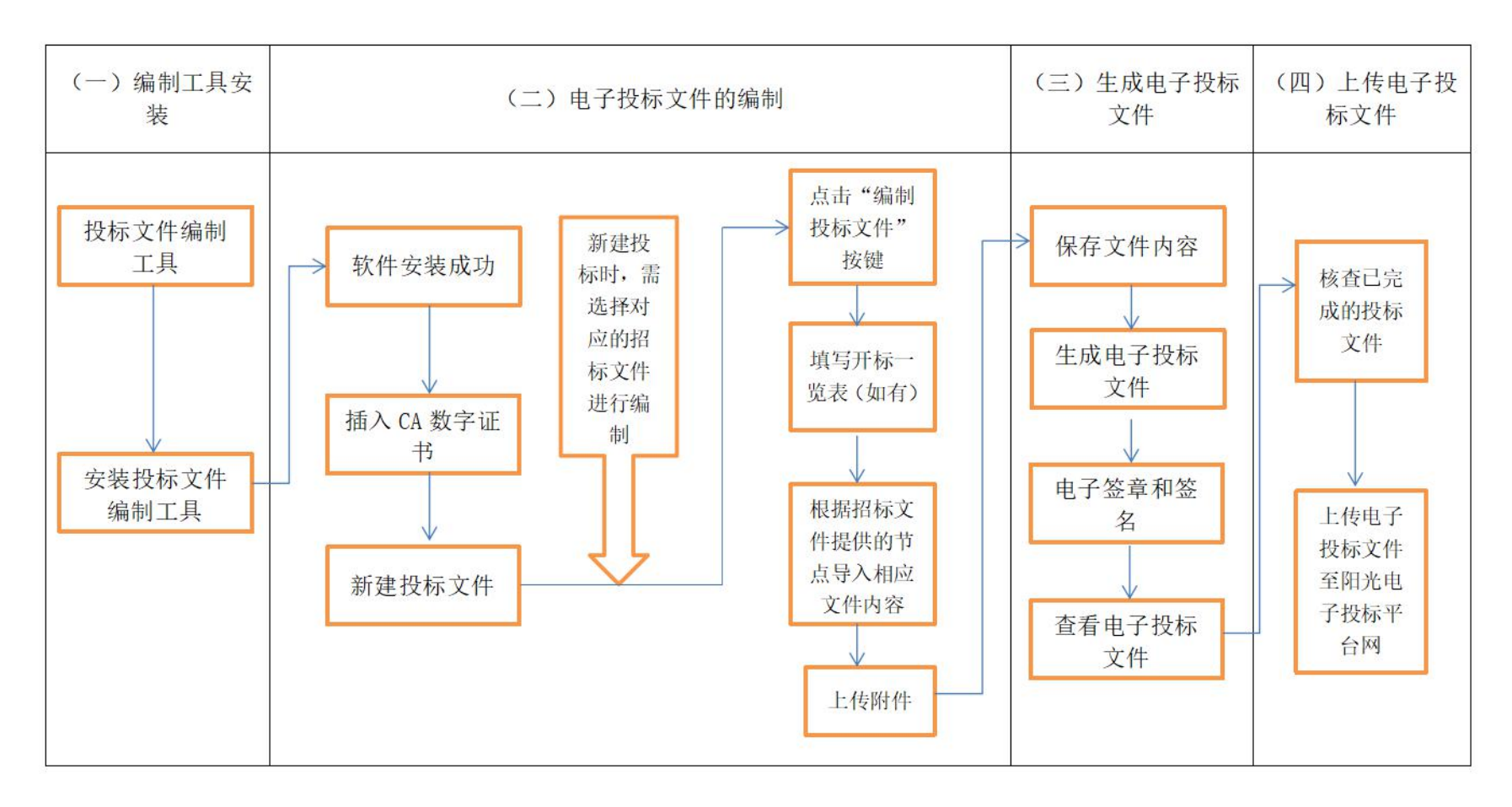

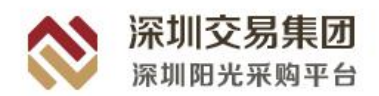

供应商编制投标文件的过程其实也是响应招标文件要求的过程,因此供应商在编制投标文件之前,一定要组织参与本次投标工作的所有人员从不同的角度对招标文件进行分析, 了解招标文件的各项要求及评定标方法,通过分析找到招标文件中对供应商有利和不利的因素,在编制投标文件的过程当中加以利用和回避。

#### (4) 电子投标文件编制工具的安装

1、系统的安装

在编制电子投标文件前,应首先安装《深圳阳光采购投标文件编制工具》,系统的安装 方法如下:

系统采用智能化的安装引擎,因此安装操作非常简单,只需要在系统的提示下,直接 点【下一步】操作即可。

(1) 首次使用安装方法

投标人首次使用《深圳阳光采购投标文件编制工具》时,双击"深圳阳光采购投标文件编制工具 1.0.2.200918.exe"文件,提示关闭所有应用程序,确定后将进入安装的正式界面。

按照屏幕提示单击【下一步】

| 投标文件编制工具 1.0.1.180913 安装   | x |
|----------------------------|---|
| 请先关闭所有应用程序(包括各种浏览器),再进行安装! |   |
| 确定                         |   |

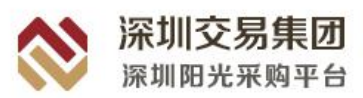

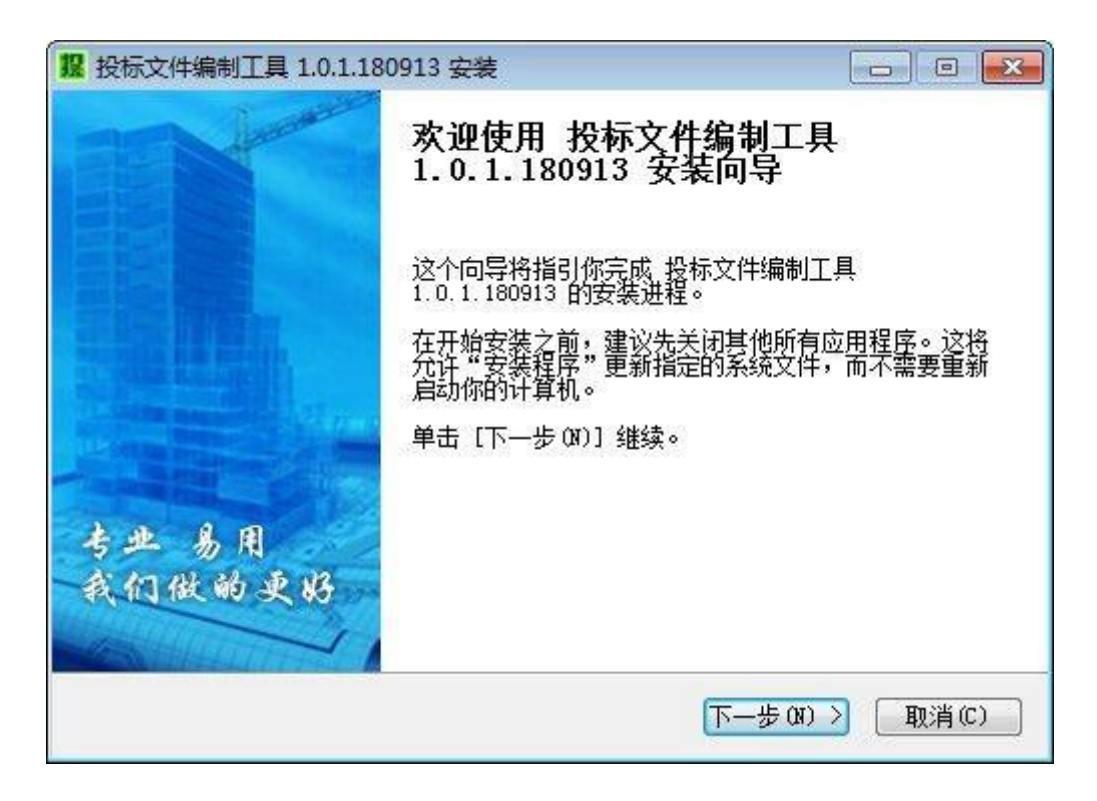

进入软件系统许可证协议窗口,单击【我接受】

| 10.1.180913 安装                                                                                                    | ×   |
|----------------------------------------------------------------------------------------------------|-----|
| 乙 筑在信息 许可证协议<br>在安装投标文件编制工具 1.0.1.180913 之前,请检修<br>权条款。                                                                                                    | 授   |
| 检阅协议的其余部分,按 [PgDn] 往下卷动页面。                                                                                                    |     |
| <ul> <li>最终用户许可协议</li> <li>本协议为个人或团体与北京筑龙信息技术有限责任公司之间的有关筑龙软件</li> <li>产品的法律协议。本产品包括计算机软件及相关媒体、印刷材料或电子文档。同时本产品还包括北京筑龙信息技术有限责任公司提供给您的筑龙软件产品的任何</li> <li>更新和补充资料。您一旦安装、复制、下载或通过其他方式使用本产品,即表示您同意接受本协议的各项条款的约束。</li> <li>软件产品许可证:</li> </ul> |     |
| 本产品受著作权法及国际著作权条约和其它知识产权法和条约的保护。本产口口达可任用 安丁代山佳 土板大小司场机 化石根石 经准 林子 山油                                                                                                    | -   |
| 如果你接受协议中的条款,单击 [我同意 (I)] 继续安装。必须要接受协议才能安全投标文件编制工具 1.0.1.180913 。                                                                                                    | ξ.  |
| 北京城龙信息技术有限责任公司<br>< <u> く上一步(P)</u> 我接受(I) 取消                                                                                                    | (C) |

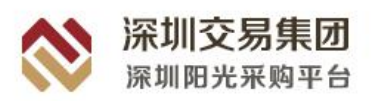

进入选择组件窗口,继续点击【下一步】

| 12 投标文件编制工具 1.0.1. | 180913 安装                                          |                                              |
|--------------------|----------------------------------------------------|----------------------------------------------|
| Z 筑在信息             | <b>送择组件</b><br>选择你想要安装投标文件编制]<br>功能。               | [具 1.0.1.180913 的那些                          |
| 勾选你想要安装的组件,<br>续。  | 并解除勾选你不希望安装的组件。                                    | 单击 [下一步 08)] 继                               |
| 选定安装的组件:           | ▶ 投标文件编制工具                                         | <b>描述</b><br>停悬你的鼠标指针到<br>组件之上,便可见到<br>它的描述。 |
| 所需空间: 26.8 MB      |                                                    |                                              |
| 北京现龙信息拉不有限责任       | <sub>公可</sub> ———————————————————————————————————— | ∇—步00) > 取消(C)                               |

进入选择安装路径窗口,如果要安装在其他磁盘目录下,只需修改安装路径的盘符号, 单击【安装】即可将系统安装到您的计算机中。

| 12 投标文件编制工具 1.0.1.180913 安装                                                            |                    |
|----------------------------------------------------------------------------------------|--------------------|
| <b>10.1.180913</b><br><b>17. UELORE INFORMATION</b><br><b>法定</b> 投标文件编制工具 1.0.1.180913 | 要安装的文件夹。           |
| Setup 将安装 投标文件编制工具 1.0.1.180913 在下列文件夹。勇<br>夹,单击 [浏览(8)] 并选择其他的文件夹。 单击 [安装(2)]         | 要装到不同文件<br>开始安装进程。 |
| 目标文件夹                                                                                  |                    |
| C.\Frogram Files (x86)\筑龙软件\投标文件编制工具                                                   | 浏览 (B)             |
| 所需空间: 26.8 MB<br>可用空间: 27.7 GB                                                         |                    |
| 北京筑龙信息技术有限责任公司                                                                         |                    |
| < 上─步 (2) _ 安装 (                                                                       | I) [ 取消(C) ]       |

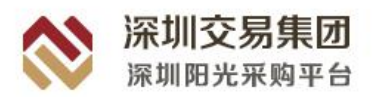

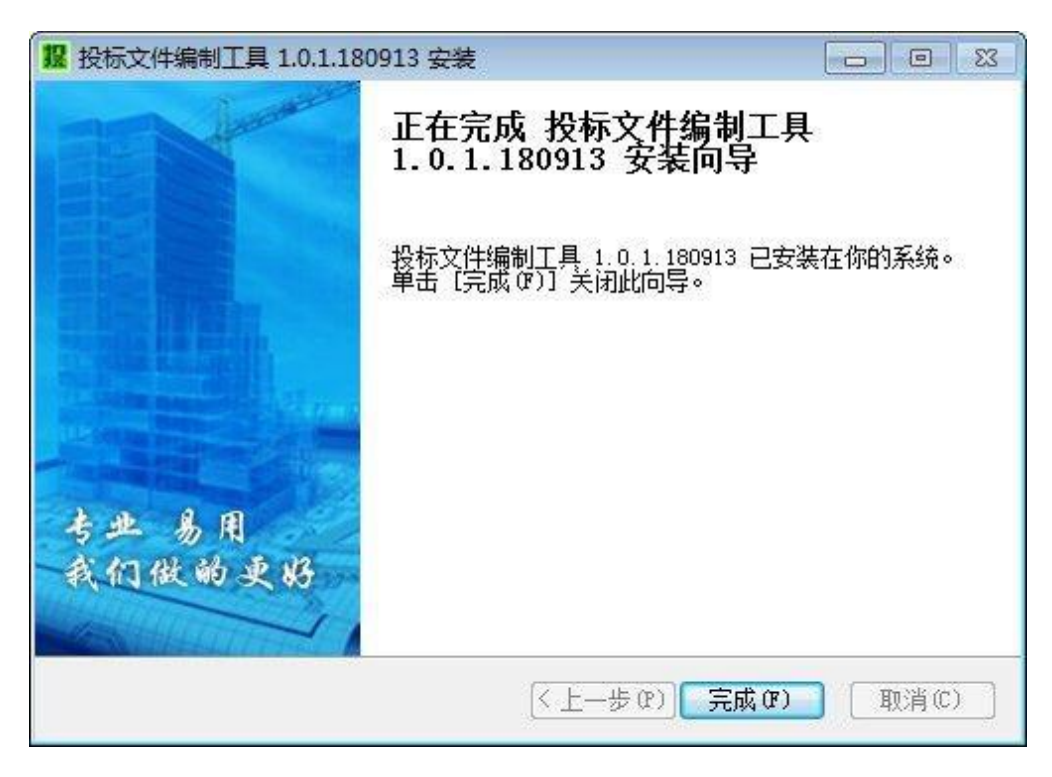

安装过程中,不要对电脑进行任何操作,安装完成后会弹出窗口,点【完成】

(2) 更新系统版本安装方法

如投标人所使用的计算机中已安装有《深圳阳光采购投标文件编制工具》,需要更新 为最新版本时,则双击最新版本的"深圳阳光采购投标文件编制工具.exe" 文件,系统将 删除以前的安装程序,直接进入系统安装流程,按照安装提示,同首次使用系统安装方法相 同,直至安装完毕。

【温馨提示】

执行卸载操作时,只删除安装在计算机中的系统程序文件,并不会删除已经在系统中所做的工程文件,无需担心数据的丢失。

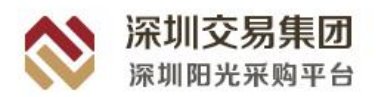

### (5) 电子投标文件操作方法

#### 第一步: 插入 CA 数字证书

安装投标编制工具后,在电脑上插入 CA 机构证书,双击投标文件编制工具,点击"是" 允许此应用进行修改,使用 CA 证书登录即可进入编制系统。

| <sup>用户帐户控制</sup><br>你要允许此应用对你的设备进行更改吗?   | × |
|-------------------------------------------|---|
| TrueLore.TBTool.Main.exe                  |   |
| 已验证的发布者:北京筑龙信息技术有限责任公司<br>文件源:此计算机上的硬盘驱动器 |   |
| 显示更多详细信息                                  |   |
| 是否                                        |   |
|                                           | × |
| CA登录                                      |   |
|                                           |   |
| 请确认已插入CA数字证书                              |   |
| 登录                                        |   |

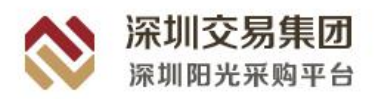

#### 第二步:新建投标文件

在使用投标文件编制软件前,可提前先做好 Word 或 PDF 版投标文件。供应商在编制电子投标文件时,首先需要从深圳阳光采购平台上下载电子招标文件(格式为\*.ZBJ)。

启动投标编制工具系统后,在制作投标文件前可点击【编制操作流程】查看具体操作流程,根据指示进行操作;点击【新建】按钮,选择招标文件(格式\*.ZBJ)保存的路径及名称,单击【打开】导入,系统打开文件的同时,会根据招标文件中的内容自动创建投标文件的标题结构。

| <b>没</b> 文件 帮助                                                                                                    |                                                                                 |                                                           | 深圳阳光                                      | 采购投标文件编制工具 1.0 | .2.200918 |   |
|----------------------------------------------------------------------------------------------------|---------------------------------------------------------------------------------|-----------------------------------------------------------|-------------------------------------------|----------------|-----------|---|
| 編制操作流程         新建         計开         査督称书文件         退出                                                                                                    |                                                                                 |                                                           |                                           |                |           |   |
| 14 选择招标文件                                                                                                    |                                                                                 |                                                           |                                           |                |           | × |
| ← → ~ ↑ 🔜 > 此电脑 > 桌面                                                                                                    |                                                                                 |                                                           | 5 v                                       | 搜索"桌面"         |           | Q |
| 组织 ▼ 新建文件夹                                                                                                    |                                                                                 |                                                           |                                           |                | - 🔟       | 0 |
| <ul> <li>◆ ★ 快速防问</li> <li>● 桌面</li> <li>◆ 下號</li> <li>● 公園が标刊3-1.0.1.200622</li> <li>● 公園が标刊8-1.0.1.200622</li> <li>● 公園が示刊8-1.0.1.200622</li> <li>● 公園が示刊8-1.0.1.200622</li> <li>● 公園が示刊8-1.0.1.200622</li> <li>● 公園が示刊8-1.0.1.200622</li> <li>● 公園が示判8-1.0.1.200622</li> <li>● 公園が示判8-1.0.1.200622</li> <li>● 公園が示判8-1.0.1.200622</li> <li>● 公園が示判8-1.0.1.200622</li> <li>● 公園が示判8-1.0.1.200622</li> <li>● 公園が示判8-1.0.1.200622</li> <li>● 公園が示判8-1.0.1.200622</li> <li>● 公園が示判8-1.0.1.200622</li> <li>● 公園が示判8-1.0.1.200622</li> <li>● 公園が示判8-1.0.1.200622</li> <li>● 公園が示判8-1.0.1.200622</li> <li>● 公園が示判8-1.0.1.200622</li> <li>● 公園が示判8-1.0.1.200622</li> <li>● 公園が示判8-1.0.1.200622</li> <li>● ○ ○ 取引着(示) (公園)</li> <li>● ○ ○ 取引着(示) (公園)</li> </ul> | 修改日期<br>2020-9-28 9:52<br>2020-8-27 10:19<br>2020-8-27 15:47<br>2020-8-31 19:17 | <u>类型</u><br>ZBJ 招标文件<br>ZBJ 招标文件<br>ZBJ 招标文件<br>ZBJ 招标文件 | 大小<br>83 KB<br>137 KB<br>139 KB<br>730 KB |                |           |   |
| > ➡ CD 巡辺器 (F;) CF ×<br>文件欠(N):                                                                                                    |                                                                                 |                                                           |                                           | 标书文件(*.7B1)    |           | ~ |
|                                                                                                    |                                                                                 |                                                           |                                           | 打开(2)          | 取消        |   |

#### 第三步:编辑投标文件

选择【编辑投标文件】页签,在下面的窗口中选择【投标文件章节组成】页签对应标题 的文件名称内容节点,点击【导入】打开已经根据招标文件要求编制完成的节点 Word 文 件或 PDF 文件,选择【打开】软件自动转化为 PDF 格式。

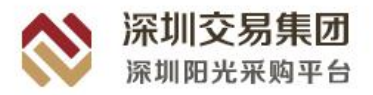

| 役                               | 文件                    | 帮助             | 助             |             |                                       |                      |                                            |       | 深圳阳光采购投标文件编制工具 1.0.2.200918 [新建投标文件] |
|---------------------------------|-----------------------|----------------|---------------|-------------|---------------------------------------|----------------------|--------------------------------------------|-------|--------------------------------------|
| 编制操作流程                          | 前建                    | <b>)</b><br>打开 | 。<br>保存       | <b>月</b> 存为 | 1000000000000000000000000000000000000 | <b>(</b> )<br>查看标书文件 | して、「「「」」、「」」、「」、「」、「」、「」、「」、「」、「」、「」、「」、「」 |       |                                      |
| 查看招标文件                          | + 编辑投标                | 文件             |               |             |                                       |                      |                                            |       |                                      |
| 投标一览表                           | 投标文件章                 | 時組成 附          | 1件            |             |                                       |                      |                                            |       |                                      |
| ☑ —键导出                          | 模板 ¥ 导入               | → 快速导入         | 👄 रेजेहरू 🕴 1 | I、目录1       |                                       |                      |                                            |       |                                      |
| <sup>©</sup> 提示:右<br>1、1<br>2、1 | 離単击节点可以<br>一般导出<br>最2 | 大*行相应操作<br>模板  |               |             |                                       |                      |                                            |       |                                      |
|                                 |                       |                |               |             |                                       |                      |                                            |       |                                      |
|                                 |                       |                |               |             | ~ 提示                                  | : 若某个                | 节点文件错                                      | 皆了,可以 | 以重新导入,或将内容撤销后再导入。选中文件节               |
|                                 |                       |                |               |             | 点,                                    | 右键单击                 | 可以进行框                                      | 目应操作。 |                                      |

#### 【温馨提示】

- ▶ 如果投标文件需要修改,可以在 word 里修改重新导入。
- 这里的每一个节点内容,需要分别单独导一次 word 文件或 PDF 文件,也可以使用【快速导入】功能,对每一个节点内容进行一次性导入,前提也需要每一个节点内容有一个单独的 word 文件或 PDF 文件。

| 快速导入     | ×     |
|----------|-------|
| 学导入 🕐 关闭 |       |
| 名称       | 路径 浏览 |
| 形式评审     | 点此选择  |
|          |       |
|          |       |
|          |       |
|          |       |
|          |       |
|          |       |

#### 第四步:编辑开标一览表

|                    | 文件       | Ą              | 日本  |             |                             |    | 深圳阳光采购投 | 标文件编制工具 1.0.2.200918 [新建 |
|--------------------|----------|----------------|-----|-------------|-----------------------------|----|---------|--------------------------|
| <b>下</b><br>扁制操作流移 | 程 新建     | <b>)</b><br>打开 | 保存  | <b>月</b> 存为 | <b>授</b> 使<br>生成投标文件 查看标书文件 | 退出 |         |                          |
| 查看招标。              | 文件 编辑投标了 | 2件             |     |             |                             |    |         |                          |
| 投标一宽               | 表 投标文件章  | 节组成            | 附件  | -           |                             |    |         |                          |
| 序号                 | 开标内容     | 容 (招标方均        | 填写) |             | 开标内容 (投标人填写)                |    | 招标人备注   | 是否报价项                    |
| 1                  | 含税投标报价:  | 总价 (元)         |     |             |                             |    |         | 是                        |
| 2                  | 价格1      |                |     |             |                             |    |         | 否                        |
| 3                  | 价格2      |                | 价格2 |             |                             |    |         | 否                        |
| 4                  | 服务期      |                |     |             |                             |    |         | 否                        |
| 5                  | 产地       |                |     |             |                             |    |         | 否                        |
| 6                  | 商家       |                |     |             |                             |    |         | 否                        |
|                    |          |                |     |             |                             |    |         |                          |

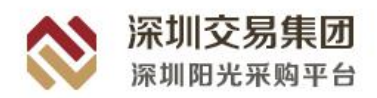

【温馨提示】

- ▶ 投标人在填写报价时,要注意招标人规定的币种及单位;
- ▶ 存在工程量清单的项目不会有开标一览表,不存在工程量清单的项目才需要编辑开标 一览表。

#### 第五步: 上传附件资料

在【编辑投标文件】页签选择【附件】进入编辑界面,点击"添加"按钮,选择需要上传的 附件。

| 文件                                      | 帮助                                                                                                    |                                                                                                 |                                                                                  |                                                      | 深圳                                         | 阳光采购投机 | 示文件编制工具 1.0        | .2.200918   | [新建投 |
|-----------------------------------------|----------------------------------------------------------------------------------------------------|-------------------------------------------------------------------------------------------------|----------------------------------------------------------------------------------|------------------------------------------------------|--------------------------------------------|--------|--------------------|-------------|------|
| ↓ ● ● ● ● ● ● ● ● ● ● ● ● ● ● ● ● ● ● ● | ご ↓ ↓ ↓ ↓ ↓ ↓ ↓ ↓ ↓ ↓ ↓ ↓ ↓ ↓ ↓ ↓ ↓ ↓ ↓                                                                                                    | 月存为 生成投标                                                                                        | 这件 查看标书文件                                                                        | 退出                                                   |                                            |        |                    |             |      |
| 招标文件 编辑                                 | 投标文件                                                                                                    |                                                                                                 |                                                                                  |                                                      |                                            |        |                    |             |      |
| 览表 投标文<br>+ 添加                          | (件章节组成) 附件<br>删除                                                                                                    |                                                                                                 |                                                                                  |                                                      |                                            |        |                    |             |      |
| 序号                                      |                                                                                                    |                                                                                                 |                                                                                  |                                                      |                                            |        | 附件名称               |             |      |
|                                         | 2 选择附件                                                                                                    |                                                                                                 |                                                                                  |                                                      |                                            |        |                    |             | ×    |
|                                         | ← ~ ↑ ■ > ±± <sup>2</sup>                                                                                                    | 电脑 > 桌面                                                                                         |                                                                                  |                                                      |                                            | ~ Ō    | 搜索"桌面"             |             | Q    |
|                                         | 组织 ▼ 新建文件夹                                                                                                    |                                                                                                 |                                                                                  |                                                      |                                            |        |                    | • 🔳         | 0    |
|                                         | <ul> <li>★ 快速访问</li> <li>● 直面</li> <li>● 下数</li> <li>※ 文档</li> <li>※ 图片</li> <li>● All Users</li> <li>● 新建文件夫</li> <li>● N光采购平台</li> <li>● 音乐</li> <li>&gt; ● OneDrive</li> <li>&gt; ● WPS网曲</li> </ul> | <ul> <li>会称</li> <li>(投售版)2011</li> <li>(目11.PDF</li> <li>深国招投标文</li> <li>新建 Microso</li> </ul> | 修改日期<br>2020-8-31 18:20<br>2020-8-27 11:41<br>2020-9-28 10:29<br>2020-8-27 11:40 | 美型<br>DOCX 文档<br>WPS PDF 文档<br>DOCX 文档<br>WPS PDF 文档 | 大小<br>182 KB<br>44 KB<br>1,844 KB<br>28 KB |        |                    |             |      |
|                                         | >                                                                                                    |                                                                                                 |                                                                                  |                                                      |                                            |        |                    |             |      |
|                                         | 文件名                                                                                                    | i( <u>N</u> ):                                                                                  |                                                                                  |                                                      |                                            | ~      | 附件(*.rar;*.zip;*.d | locx;*.pdf) | ~    |
|                                         |                                                                                                    |                                                                                                 |                                                                                  |                                                      |                                            |        | 打开(0)              | 取消          |      |

【温馨提示】

- 若招标人要求提供 Excel 文件或者图纸文件的,需要在此界面上传,若无要求,不需要上传;
- ▶ 附件内容支持上传 Word 文件和 PDF 文件等多种形式文件,供应商根据实际情况上传文件。

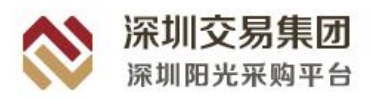

#### 第六步:保存投标文件内容

投标文件的编辑过程中,可随时点击【保存】按钮进行保存,保存的文件后缀名为(\*.QTB)。

| 役      | 文件                                                                                                    | 帮助                                       |             |          |                    |       |                     | 深圳阳光 | 七采购投标文件编       | 制工具 1.0.2   | 2.200918 [新建投标] | 文件] |
|--------|----------------------------------------------------------------------------------------------------|------------------------------------------|-------------|----------|--------------------|-------|---------------------|------|----------------|-------------|-----------------|-----|
| 编制操作流程 | 新建 打开                                                                                                    | 保存                                       | <b>月</b> 存为 | 投一生成投标文件 | <b>後</b><br>查看标书文件 | 通出    |                     |      |                |             |                 |     |
| 查看招标文件 | 编辑投标文件                                                                                                    |                                          |             |          |                    |       |                     |      |                |             |                 |     |
| 投标一览表  | 投标文件章节组成                                                                                                    | 附件                                       |             |          |                    |       |                     |      |                |             |                 |     |
| + 添加   | 📈 删除                                                                                                    |                                          |             |          |                    |       |                     |      |                |             |                 |     |
| 序号     | 22 保存                                                                                                    |                                          |             |          |                    |       |                     |      |                | BH14-75-275 | ×               |     |
|        | $\leftarrow \rightarrow \cdot \uparrow$                                                                                                    | - ) 此电脑 ) 貞                              | 面           |          |                    |       |                     | 5~   | 搜索"桌面"         |             | P               |     |
|        | 组织 ▼ 新建                                                                                                    | 文件夹                                      |             |          |                    |       |                     |      |                |             | 0               |     |
|        | 夏夏 夏雨                                                                                                    | * ^ 名称                                   | ^           | 修改日期     | 美型                 |       | 大小                  |      |                |             |                 |     |
|        | <ul> <li>◆ 下載</li> <li>※ ご若</li> <li>※ ご若</li> <li>※ 図片</li> <li>※ 副片</li> <li>※ 副片</li> <li>※ 副片</li> <li>※ 副片</li> <li>※ 副片</li> <li>※ 副片</li> <li>※ 副片</li> <li>※ ● CneDrive</li> <li>※ ● CneDrive</li> <li>※ ● CneDrive</li> <li>※ ● CneDrive</li> <li>※ ● CneDrive</li> <li>※ ● CD 驱动器(0)</li> <li>※ ○ CD 驱动器(1)</li> <li>※ ○ CD 驱动器(1)</li> </ul> | f) Cf ><br>); 投标过程文件,21<br>); 卫程文件(*QTB) | 020A1000088 | 01.QTB   |                    | 没有与搜索 | <(中 <b>正道</b> 283项。 |      |                |             | × ×             |     |
|        | ▲ 隐藏文件夹                                                                                                    |                                          |             |          |                    |       |                     |      | 保存( <u>S</u> ) | 取消          |                 |     |

【温馨提示】

此处保存的文件只是编辑的过程文件,不是最终的投标文件,打开此过程文件可以再次进行编辑。

| 消息                                  | ×  |
|-------------------------------------|----|
| 投标文件保存成功!<br>请注意此文件为过程文件,不是最终的标书文件! |    |
|                                     | 确定 |

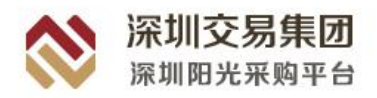

#### 第七步: 生成投标文件

生成电子标书前,需要先保存过程文件,然后点击系统中的【生成标书文件】按扭,选择投标文件输出的路径即可。

| 投             | 文件                                                                                                    | 帮助 🔽                                                       |                                                    |                      |                    | 深圳阳光采购投标  | 文件编制工具 1.0.2.2 | 200918 [亲 |
|---------------|----------------------------------------------------------------------------------------------------|------------------------------------------------------------|----------------------------------------------------|----------------------|--------------------|-----------|----------------|-----------|
| 编制操作流程        | 新建 打开                                                                                                    | 保存 另存为                                                     | 授 生成投标文件 查看标                                       | <b>夏 1</b><br>书文件 退出 |                    |           |                |           |
| 查看招标文件        | 编辑投标文件                                                                                                    |                                                            | Y                                                  |                      |                    |           |                |           |
| 投标一览表<br>十 添加 | 投标文件章节组成                                                                                                    | 附件                                                         | /                                                  |                      |                    |           |                |           |
| 序号            |                                                                                                    | #                                                          | <u> </u>                                           |                      |                    |           | 财性大力           | ×         |
| 1             | $\leftarrow \rightarrow \land \land \square ?$                                                                                                    | ,此电脑 > 桌面                                                  |                                                    |                      |                    | ∨ ひ 搜索"桌面 | ī".            |           |
|               | 组织 ▼ 新建文件:                                                                                                    | ×.                                                         |                                                    |                      |                    |           |                | 0         |
|               | 📃 桌面 🛛 🖈                                                                                                    | ▲ 名称 ▲                                                     | 修改日期                                               | 类型                   | 大小                 |           |                |           |
|               | <ul> <li>下載</li> <li>下載</li> <li>戸方</li> <li>利I Users</li> <li>新建文件夹</li> <li>阳光采购平台</li> <li>音乐</li> <li>○ OneDrive</li> <li>◇ WPS网盘</li> <li>○ CD 驱动器 (F) C</li> <li>文件名(N) 第</li> </ul> | ● 供表示(未加電) ● 供表示(未加電) ● (技标)(未加電) F >  ■ 就企业 — 投标文件_2020A1 | 2020-8-27 15:59<br>2020-8-27 10:59<br>00008801.TBJ | TBJ 文件<br>TBJ 文件     | 7,392 KB<br>793 KB |           |                | ~         |
|               | 保存类型(1): 甲                                                                                                    | B子标书(*.TBJ)                                                |                                                    |                      |                    |           |                | ~         |
|               | ▲ 隐藏文件夹                                                                                                    |                                                            |                                                    |                      |                    | 保存        | ( <u>S)</u> 取消 |           |

因为系统要把所有内容转成 PDF 格式,根据电脑的配置不同,生成时间略有长短,在 生成过程不要做其他操作,弹出电子签章界面进行电子签章,点击左上角【电子签章】,输 入密码,点击【确定】,在投标文件需要签章的地方进行签章:

1、签章:选择签章类型、输入密码签章模式:

- (1) 鼠标一次定位签章: 点击一次, 进行一次签章;
- (2) 鼠标一次定位连续多页签章: 点击一次, 系统在所有页相同的位置都进行签章;
- (3) 鼠标定位连续签章:点击一次,可连续在不同位置进行签章。

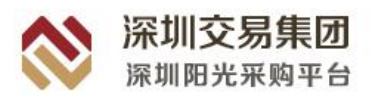

签章完成则在右上角点击【签章完成】

| 2005次件室で80点<br><u>計画 第5</u><br>第4日<br>第4日<br>第4日<br>第4日<br>第4日<br>第4日<br>第4日<br>第4日 | 馨提示: 签章时保持电脑」 | <b>上只插入一把数字证书</b> ,                                     | 请确认所有签章都完成和                                  | 馬点击【签章完成                               | 11        | <br>😥 签章完成 😯 取消 |
|-------------------------------------------------------------------------------------|---------------|---------------------------------------------------------|----------------------------------------------|----------------------------------------|-----------|-----------------|
|                                                                                     | 释政名           | 弊。 <u>1918-ber 浙政开行前前代</u><br>号。 <u>202041010088701</u> | 投标一览表                                        |                                        |           |                 |
|                                                                                     | 序号            | 开标内容 (招振方道写)                                            | 开标内容<br>(投版方编写)                              | 相标人备注                                  | 是否<br>程份源 |                 |
|                                                                                     | 1             | 含粗投标报仇 总价 (元)                                           | 200000                                       |                                        | 是         |                 |
|                                                                                     | 2             | 位格1                                                     | 150000                                       | -                                      | 有         |                 |
|                                                                                     | 3             | 价格 2                                                    | 50000                                        |                                        | 否         |                 |
|                                                                                     | 4             | 服务期                                                     | 30 天                                         |                                        | 10        |                 |
|                                                                                     | 5             | 产地                                                      | 深圳                                           |                                        | 否         |                 |
|                                                                                     | 6             | 商家                                                      | 广东                                           | -                                      | 吾         |                 |
|                                                                                     | 7             | 投标人备注                                                   | 无                                            |                                        | 否         |                 |
|                                                                                     |               |                                                         | R1 (4 11 11 11 11 11 11 11 11 11 11 11 11 11 | ************************************** | D         |                 |

2、电子签名:

插入对应的 CA 证书、输入签名密码进行签名签名完点击【生成标书】即可生成

(1) 单位电子签名(机构证书): 浏览证书并签名, 输入密码完成签名;

| 标书签名                                       | ×           |
|--------------------------------------------|-------------|
| 温馨提示: 签名时保持电脑上只插入一把数字证书!                   | 加密和不加密文件    |
| 单位电子签名(机构证书):                              |             |
| 测试企业一                                      | 浏览证书 签名     |
| ① 签名信息: 还未进行签名操作                           |             |
| 加密 (加密证书) :                                | 刻際征出 111座   |
| <ul> <li>③ 签名信息:还未进行加密操作</li> </ul>        | - 是否加密      |
| 加密后单位电子签名 (机构证书) :                         |             |
|                                            | [浏览证书] 签名 ] |
| ① 签名信息: 还未进行签名操作           生成标书         取消 |             |

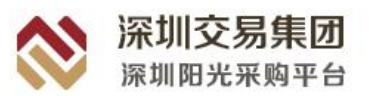

确定

(2)加密(加密证书):

| 标书签名                                                                     | ×                |
|--------------------------------------------------------------------------|------------------|
| 温馨提示: 签名时保持电脑上只插入一把数字证书!                                                 |                  |
| □ 是否同时生成加                                                                | 密和不加密文件          |
|                                                                          |                  |
| 単位もう立ち(1009年7)、 測试企业ー                                                    | 刘览证书 签名          |
| ☑ 签名信息: 【机构代码: 91110108336411954J; 机构名称: 测试企业一】                          |                  |
|                                                                          |                  |
| 加强(加强加力)。                                                                | 刘贤证书 加密          |
| ① 签名信息:还未进行加密操作                                                          | 是否加密             |
| 加密后单位电子签名(机构证书): 确认信息                                                    | ×                |
| ① 签名信息:还未进行签名操作 加密之后,标书文件必须使用当前的数字证书进行解释参加开标会时请务必带上这个数字证书,否则无法开启确定继续加密吗? | 团才能打开!<br>目惚的标书! |
| 重点提示: 1、对标书加密/                                                           |                  |
| 2、对标书加密后,请妥善                                                             | 否 (N)            |
| 在开标解密时既可以提供密                                                             |                  |
| 3、因损坏、丢失证书或标书文件解密密钥文件(.Bskey类型)造成标                                       | 市无法解密            |
| 田用尸目已承担责任!                                                               |                  |
| 生成标书 取消                                                                  |                  |
|                                                                          |                  |
|                                                                          |                  |
| 消息                                                                       | ×                |
| 再次提醒:标书文件已经加密,开标时需使用这个证书进行解密!                                            |                  |

注:供应商可根据实际情况选择是否需要加密;如需要加密,点击"是否加密"进行加密, 如选择不加密无需点击"是否加密",直接生成标书。

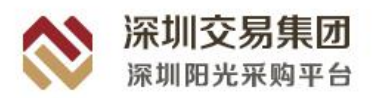

(3)加密后单位电子签名(机构证书):浏览证书并签名,输入密码完成签名;

| 标书签名                                                                                                    | ×                                                  |
|----------------------------------------------------------------------------------------------------|----------------------------------------------------|
| 温馨提示: 签名时保持电脑上只插入一把数字证书!                                                                                                    |                                                    |
|                                                                                                    | 动密和不加密文件                                           |
| 单位电子签名 (机构证书) :                                                                                                    |                                                    |
| 测试企业一                                                                                                    | 浏览证书 签名                                            |
| ⊘ 签名信息: 【机构代码: 91110108336411954); 机构名称: 测试企业一】                                                                                                    |                                                    |
| 加密(加密证书):                                                                                                    |                                                    |
| 测试企业一                                                                                                    | 浏览证书 加密                                            |
| ⊘ 加密结果:标书文件已被加密,加密成功                                                                                                    | ☑ 是否加密                                             |
| 加密后单位电子签名 (机构证书) :                                                                                                    |                                                    |
| 测试企业—                                                                                                    | 浏览证书 签名                                            |
| ① 签名信息:还未进行签名操作                                                                                                    |                                                    |
| 重点提示: 1、对标书加密后,请务必在开标会上提供加密证书进行<br>2、对标书加密后,请妥善保管加密证书、标书文件解密密钥文件<br>在开标解密时既可以提供密钥文件进行解密,也可以使用数字证书<br>3、因损坏、丢失证书或标书文件解密密钥文件(.Bskey类型)造成<br>由用户自己承担责任! | <del>〕</del> 解密!<br>(.Bskey类型),<br>来解密!<br>城标书无法解密 |

(4) 生成标书:点击生成标书,根据系统提示点击确定即可生成投标文件。

| 标书签名                                                                                                    | ×                                      |
|----------------------------------------------------------------------------------------------------|----------------------------------------|
| 温馨提示: 签名时保持电脑上只插入一把数字;                                                                                                    | 正书!                                    |
|                                                                                                    | 时生成加密和不加密文件                            |
| 单位电子签名(机构证书):                                                                                                    |                                        |
| 测试企业一                                                                                                    | 浏览证书 签名                                |
|                                                                                                    |                                        |
| 加密 (加密证书):                                                                                                    |                                        |
| 测试企业一                                                                                                    | 浏览证书 加密                                |
| ❷ 加密结果:标书文件已被加密,加密成功                                                                                                    | ☑ 是否加密                                 |
| 加密后单位电子签名 (机构证书) :                                                                                                    |                                        |
| 测试企业一                                                                                                    | 浏览证书 签名                                |
| <ul> <li>◎ 密名信息: [加密后机构代码: 91110108336411954);加密后机构名称: 测试企业;</li> <li>重点提示: 1、对标书加密后,请务必在开标会上提供加密证书</li> <li>2、对标书加密后,请妥善保管加密证书、标书文件解密密钥3</li> <li>在开标解密时既可以提供密钥文件进行解密,也可以使用教字</li> </ul> | 〕<br>书进行解密!<br>文件(.Bskey类型),<br>证书来解密! |
| 3、因损坏、丢失证书或标书文件解密密钥文件(.Bskey类型)<br>由用户自己承担责任!                                                                                                    | 造成标书无法解密                               |

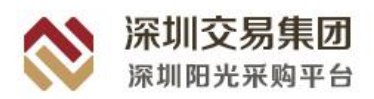

| 2 |                                             |
|---|---------------------------------------------|
| 9 | 签名信息: 【机构代码: 91110108336411954J; 机构名称: 测试企业 |
|   |                                             |
|   | 加密结果:标书文件已被加密,加密成切                          |
|   | 签名信息: 【加密后机构代码: 91110108336411954J;加密后机构名   |
|   | 称:测试企业—1                                    |
|   |                                             |
|   | 您确定要生成电子标书?                                 |
|   | 您确定要生成电子标书?                                 |
|   | 您确定要生成电子标书?                                 |

系统会自动打开生成后的电子投标文件,方便供应商核对查看。生成的投标文件为\*.TBJ,

查看投标文件 项目信息 投标一览表 投标文件章节组成 附件 = 😉打开(0)... 👻 🔚 🍃 🍘 🔹 🐧 🔜 🔇 📀 🔊 🗸 🔍 🖕 = 🕎 🛢 🕄 🕲 🍱 🖕 - 🗞 💰 📡 - " 书签 💼 💼 🔍 🔍 🐕 新建 投标一览表 标段名称: 0918dsc 测试开标系统 BUG 标段编号: <u>2020A1000088/01</u> 开标内容 开标内容 序号 招标人备注 (招标方填写) (投标方填写) 捎 含税投标报价:总价(元) 200000 1 价格1 150000 2 3 价格2 50000 4 服务期 30 天 深圳 产地 5 广东 商家 6 7 投标人备注 无 ~ 书签 21.00 x 29.70 厘米 < > 2 🔣 🔍 🔰 1 总计 1 🕨 🕅 🔾 🕗

该文件即为提交的文件。

投标文件生成成功!

| 消息      | ×  |
|---------|----|
| 投标生成成功! |    |
|         | 确定 |

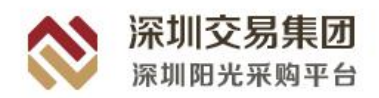

【温馨提示】

- 生成电子投标文件前,需要对过程文件进行保存,保存的格式为:\*.QTB,可以再次 打开编辑,而生成后的电子投标文件\*.TBJ只可以查看,不可以再进行任何改动,请不 要将两者混淆。
- ▶ 在标书生成过程中,建议不要操作计算机,以免引起数据丢失。

#### 第八步: 查看投标文件

标书生成后,一定要通过系统提供的【查看标书文件】功能,对生成后的电子投标 文件进行查看,以保证内容的正确性。

| 投      | 文件 | 帮助                      | b                    |          |                        |                 | 深圳       | 阳光采购投标文件编 | 制工具 1.0.2.2 | 00918       |         |    |
|--------|----|-------------------------|----------------------|----------|------------------------|-----------------|----------|-----------|-------------|-------------|---------|----|
| 編制操作流程 | 新建 | だす<br>かって、<br>かって、<br>「 | <b>夏</b><br>運行标书文件 退 | 1        |                        |                 |          |           |             |             |         |    |
|        |    | ſ                       |                      |          |                        |                 |          |           |             |             |         | ~  |
|        |    |                         | ← → ~ 1              | → 此■     | 电脑 > 桌面                |                 |          | ٽ ~       | 搜索"桌面"      |             |         | م  |
|        |    |                         | 组织▼ 新建               | 件夹       |                        |                 |          |           |             | -           |         | 0  |
|        |    |                         | 🗸 🌛 <b>中</b> 速访问     | ^        | 名称 ^                   | 修改日期            | 类型       | 大小        |             |             |         | -  |
|        |    |                         |                      |          | 🚼 (投标)(未加密)深国招太原       | 2020-8-27 15:59 | TBJ 文件   | 7,392 KB  |             |             |         |    |
|        |    |                         |                      | *        | 🛃 (投标)(未加密)深国招太原       | 2020-8-27 10:59 | TBJ 文件   | 793 KB    |             |             |         |    |
|        |    |                         | ◆ ト載                 | 1        | 🚼 (投标)(已加密)测试企业—       | 2020-9-28 11:09 | TBJ 文件   | 48 KB     |             |             |         |    |
|        |    |                         | <b>堂</b> 文档          | - A      | 🚼 (招标)0918.ZBJ         | 2020-9-28 9:52  | ZBJ 招标文件 | 83 KB     |             |             |         |    |
|        |    |                         | ■ 图片                 | 1        | 📸 (招标)标书3-1.0.1.200622 | 2020-8-27 10:19 | ZBJ 招标文件 | 137 KB    |             |             |         |    |
|        |    |                         | All Users            |          | 🚼 (招标)标书8-1.0.1.200622 | 2020-8-27 15:47 | ZBJ招标文件  | 139 KB    |             |             |         |    |
|        |    |                         | 新建文件夹                |          | 🚼 (招标)招标文件_201BA100    | 2020-8-31 19:17 | ZBJ 招标文件 | 730 KB    |             |             |         |    |
|        |    |                         | 阳光采购平                | 台        |                        |                 |          |           |             |             |         |    |
|        |    |                         | ▶ 音乐                 |          |                        |                 |          |           |             |             |         |    |
|        |    |                         | > 🔷 OneDrive         |          |                        |                 |          |           |             |             |         |    |
|        |    |                         | > 🛆 WPS网盘            |          |                        |                 |          |           |             |             |         |    |
|        |    |                         | > 💻 此电脑              |          |                        |                 |          |           |             |             |         |    |
|        |    |                         | > 😑 CD 驱动器 (i        | F:) CF ❤ |                        |                 |          |           |             |             |         |    |
|        |    |                         |                      | 文件名      | (N):                   |                 |          | ~         | 标书文件(*.ZI   | 3J;*.TBJ;*. | ZGY;*.Z | ~  |
|        |    |                         |                      |          | а <b>.</b>             |                 |          |           | 打开(O)       |             | 取消      | ī. |
|        |    |                         |                      |          |                        |                 |          |           |             |             |         | -  |

【温馨提示】

- 查看投标文件过程中如发现某些内容填写有误,应回到系统中修改相应的内容,然后 再重新生成。
- 至此我们就完成了投标文件的编制,将生成后的投标文件按招标文件要求进行提交即可。

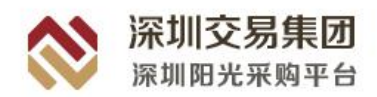

#### 第九步: 上传电子投标文件至投标平台

投标人生成电子投标文件(\*.TBJ)后,需要及时上转到投标平台上,登录投标平台,点 击进入"投标文件提交"界面,在对应项目 后面点击"提交投标文件"按钮,把做好的投 标文件(\*.TBJ)上传 对应并确认电子签名。

#### (6) 筑龙技术支持电话

电子化招标、投标咨询服务:

筑龙咨询服务电话: 010-86392341 筑龙技术支持 QQ: 4006164365

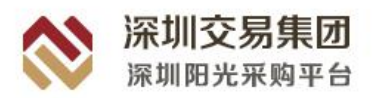

# 4.3.3 投标文件递交

供应商在工作台中点击【递交投标文件】进入递交投标文件界面。依次完成填写并确认基本资料、上传投标文件和确认文件并签名操作后即可完成投标文件上传。

| 💸 深圳阳光采购平台                                                                  | 供应商系统                                                                                              | 当期时间                                                              | : 2020-10-19 15:44:14                                    |                                          |                                          | ⑦ 〇 第話企业0001 ~ |  |
|-----------------------------------------------------------------------------|----------------------------------------------------------------------------------------------------|-------------------------------------------------------------------|----------------------------------------------------------|------------------------------------------|------------------------------------------|----------------|--|
| ■ Ine<br>10:2028                                                            | zqq测试测试测)<br>eaten9:2                                                                              | <b>12020-10-16竞争性谈判-邀请-</b><br>)IAC1000888/01 %日经班:1941 %(新力式:184 | 服务-委托采购-单价报份<br>33141601 18日6時:244時6865<br>東 由用RC 包括2556 | }-综合评估-无评定分离<br>≋£2020 10 16元7+世际判 級所 %系 | - <b>保证金有-代理费中</b><br>委托录响 项目编号:201AC100 | 标人/比例-<br>1988 |  |
| <ul> <li>〒 東明公告</li> <li>藍 素厚品</li> <li>盒 开码大厅</li> <li>冨 再的大厅</li> </ul>   | <b>退</b><br>與清極                                                                                    | 里 里<br>展期文件 网上投标                                                  |                                                          | ітт<br>Ітт                               | — ф                                      |                |  |
| <ul> <li>2 订单管理</li> <li>2 投係保证金</li> <li>2 授校管理</li> <li>第 投校管理</li> </ul> | 【保証金<br>(保证金金額(元):001<br>(保证金鑑改解止時間:2020-10-1911:52)                                               | ශ <u>ල ස</u> ම්මන්තුන් :<br>14                                    | 续下进文                                                     | 國交際社会 有自体社会地交体分<br>保证金融编状态:未能纳           |                                          |                |  |
| ■ #####                                                                     | ■ 指价文件递交<br>公告条件: zqqHHES/HHES/2020-10-167<br>次件上時時時: 2020-10-19 09:36<br>次件上時時時: 2020-10-19 09:36 | 1943年)金澤 劉子 委托平明政策組 招告國型: 副并<br>文件上傳輸4.0.0                        | 1: #                                                     | 文件機交抗击                                   | : 2002                                   | eterze         |  |
| -                                                                           |                                                                                                    |                                                                   |                                                          |                                          |                                          |                |  |

| ጰ 深圳阳光采                                                                  | 购平台 供应商系              | 曲朝时间:2020-10-19 11:13:20                              | ⑦ <u> (1</u> ) 第時在企业0001 ~ |
|--------------------------------------------------------------------------|-----------------------|-------------------------------------------------------|----------------------------|
| ● 工作台                                                                    | 我的项目 > 工作台            | 進支股份文件                                                | 1<br>Line                  |
| ▶ 我的项目                                                                   | 完善基本资料                |                                                       |                            |
| 管 采购公告                                                                   | 递交单位名称                | <b>第</b> 社会山0001 会出代码 91                              | 1540125MA6TSSE55C          |
| and an office                                                            | * 操作人姓名               | 11 * F615 14                                          | 888888888                  |
| <ul> <li>三 开标大厅</li> <li>雷 竟的大厅</li> </ul>                               | * 8676                | 11@qq.com                                             |                            |
| 旦 订单管理                                                                   |                       |                                                       |                            |
| ◎ 投标保证金                                                                  | 上传投标文件                |                                                       |                            |
| <ul> <li>         ● 近板管理      </li> <li>         ● 异议管理      </li> </ul> | 上传投版文件                | 10200                                                 |                            |
| 目 采购失败                                                                   | 温馨提示:为确保              | 辰文件的有效性,文件上传后请南必下载后盖看,确认无误。                           |                            |
|                                                                          | 上传时间                  | · 2020-10-13 17:40                                    |                            |
|                                                                          | <b>御</b> 认遗交文件并<br>签名 | (\$FR12:4                                             |                            |
|                                                                          | 温馨提示:如果您服             | 确签名,您的股际文件的递交状态将变为'未通交',请谨慎操作。谢鸿后,可以删除文件并重新上传,也可重新签名。 |                            |
|                                                                          | 确认时间                  | © 2020-10-13 17:40                                    |                            |
| E                                                                        |                       |                                                       |                            |

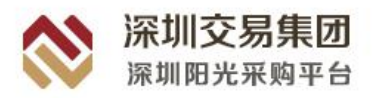

# 4.4开标

| ጰ 深圳阳光采购平                                                                                                    | 台供应商系统                       |                        | 当朝时间:2020-         | 10-19 11:15:55                                                    |                                    |                | ⑦ 🔘 Mitalio001 ~ |
|----------------------------------------------------------------------------------------------------|------------------------------|------------------------|--------------------|-------------------------------------------------------------------|------------------------------------|----------------|------------------|
| 日<br>日<br>市<br>日<br>市<br>日<br>市<br>日<br>市<br>日<br>市<br>日<br>市<br>日<br>市<br>日<br>市<br>日<br>市<br>日<br>市<br>日<br>市<br>日<br>市<br>日<br>市<br>日<br>市<br>日<br>市<br>日<br>市<br>日<br>市<br>日<br>市<br>日<br>市<br>日<br>日<br>市<br>日<br>日<br>日<br>日<br>日<br>日<br>日<br>日<br>日<br>日<br>日<br>日<br>日 | WANEL > THE                  | <b>新成調</b> 句:2020A1000 | 0224/01 項目經現:除於M   | <b>測试流程923</b><br>t Reading 15807293931 項目<br>室 Infallia (名) 大田田名 | 51% : Millio 1923 英国的写             | : 2020A1000224 | 11               |
| 盒 开板大厅<br>雷 费约大厅<br>岛 订单管理                                                                                                    | 国家                           |                        | 网上投标               | <b>旧</b><br>开标                                                    | —— <mark>国</mark><br><sup>许根</sup> | <b>定</b> 核     | 100 NAS          |
| <ul> <li>2 投标保证金</li> <li>2 供給管理</li> <li>1 用以管理</li> <li>4 可能和的</li> </ul>                                                                                                    | ● 开标<br>公告名称: 例此信約理923公开招标采购 | 公告                     | 项目类型: 货物           |                                                                   | # <b>79</b> 17515 :                | 公开回标           | 进入开新会 提出异议       |
| 1 采用关权                                                                                                    | <b>Hexto</b> : <b>Hexto</b>  |                        | 开稿mpt间; 2020-09-23 | 184551                                                            |                                    |                |                  |
| E                                                                                                    |                              |                        |                    |                                                                   |                                    |                |                  |

开标时间截止后供应商点击项目工作台中【开标】/【进入开标会】,进入线上开标会。

# 4.4.1 开标准备

开标人点击【开启】,供应商页面自动刷新,等待开标人员下达解密指令。解密指令下 达后,点击【下一步】进入投标文件开启界面。

| 20:19 星期四 2020-08-06 ← 返回开标大厅                                                                                   |         |         |                                                        |
|----------------------------------------------------------------------------------------------------|---------|---------|--------------------------------------------------------|
| ● 建度播报 <<                                                                                                    |         | 5 自开标结束 | 通知 >>                                                  |
| 2020-07-28 15:48:31<br>正在从平台导入招标文件中,请稿<br>候。                                                                    |         |         | (投标人440303199003070994) 進<br>了吗<br>07/28/2020 15:55:02 |
| 2020-07-28 15:48:37                                                                                             | 01 招标文件 |         | (投标人440303199003070994) 吃                              |
| 技术标招标文件已导入                                                                                                    | 已导入文件   |         | 7                                                      |
| 0 2020-07-28 15:50:10                                                                                           |         |         | 07/28/2020 15:54:18                                    |
| 请设置投标文件解密时限                                                                                                    | 技术标招标文件 | 0       | 吃饭了吗?                                                  |
| 2020-07-28 15:50:12                                                                                             |         |         | 07/28/2020 15:52:22                                    |
| 投标文件解密时限为30分钟,请等<br>待投标单位完成解密操作。                                                                                |         |         |                                                        |
| 2020-07-28 15:51:38                                                                                             |         |         |                                                        |
| 准备开始唱标,共2家投标单位递<br>交投标文件                                                                                        |         |         |                                                        |
| 2020-07-28 15:56:54                                                                                             |         |         |                                                        |
| 当前标段开标已结束,所有数据部                                                                                                 |         |         |                                                        |
| 已锁定,请返回开标大厅开启其他<br>标段或退出开标案。                                                                                    |         |         |                                                        |
|                                                                                                    |         | 1000    | 请输入通知内容                                                |
|                                                                                                    |         |         |                                                        |
| the second second second second second second second second second second second second second second second se |         |         | 发布通知                                                   |

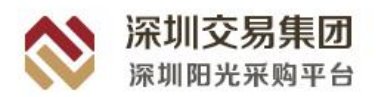

## 4.4.2 投标文件开启

开标人设置解密时间并确定后,供应商页面点击下一步跳转"投标文件开启"页面。若 上传的投标文件为加密文件,需要进行解密,供应商解密投标文件为 CA 证书解密,在电脑 上插入加密该投标文件的 CA 证书,点击【解密】即可完成投标文件的解密工作

| 100 M                                                                                                    | ← 返回开顿大厅                                                                                                    | 1                                                                                                    | <ul> <li>DRFLMM&amp;2.180</li> </ul>                     | 規定时间内尽快解除!          |                | ~      |
|----------------------------------------------------------------------------------------------------|----------------------------------------------------------------------------------------------------|----------------------------------------------------------------------------------------------------|----------------------------------------------------------|---------------------|----------------|--------|
| ())<br>())                                                                                                    | <b>笑悟报 &lt;&lt;</b>                                                                                                    | ■ 开标准备                                                                                                    | ● 按标文件开启                                                 |                     | ◎ 开标结束         | 遇知 >>  |
| <ul> <li>2020-07-07 1)<br/>正在从平台号</li> <li>2020 07 07 1)<br/>正在从平台号</li> </ul>                                                          | 65/14<br>入招振文件中、清晰解。<br>657:15<br>入招振文件中、清晰解。                                                                                                    | <sup>利余时间</sup><br>44:58                                                                                                    |                                                          |                     |                |        |
| 2000/07/07<br>第62世5862<br>2020/07/07<br>198527年後辺<br>北京市会社                                                                              | 1953日<br> 竹葉豊切田<br> 「新豊切田<br> 約2453月4  清奈時<br> 新豊田4人。                                                                                                    | <b>川田 11日2月17日</b><br>1 14日22年                                                                                                    | 国际文件名称<br>(1949)(二加速6回9年次の回4年414.)<br>1402 TBJ           | 19#6.2/14_GT2020101 |                |        |
| -                                                                                                    | -                                                                                                    | 0.000                                                                                                    | a dina sana a                                            | 共1条 20草/走           | ✓ < 1 > 部÷ 1 页 |        |
|                                                                                                    |                                                                                                    |                                                                                                    | T-1                                                      | #<br>•              |                |        |
|                                                                                                    | ←派国开标大厅                                                                                                    | 1                                                                                                    |                                                          |                     |                |        |
| ( <b>1</b> )                                                                                                    | 変播授 <<<br>● 打开                                                                                                    | ■ 开标准备                                                                                                    | ■ 我标文件开启                                                 | ■ 开标确认<br>×         | ■ 开标结束         | < DHHL |
| ◎ 2020-07-071<br>止在从半台等                                                                                                    | ← - → ↑ 🗖 > 此电脑                                                                                                    | > 桌面                                                                                                    | → ひ 没家:雪面:                                               | ą                   |                |        |
| 2020-00-1<br>山花石林(1-2020)<br>2020-0-1-0<br>東京東京市政<br>2020-0-1-0<br>東京東京市政<br>日本市政<br>日本市政<br>日本市政<br>日本市政<br>日本市政<br>日本市政<br>日本市政<br>日本 | (1)の 新建、中式、<br>(1)ので、<br>(1)ので、<br>(1 | Image: Constraint of the second second sec | 日本<br>日本<br>日本<br>日本<br>日本<br>日本<br>日本<br>日本<br>日本<br>日本 |                     | RESAL          |        |
|                                                                                                    |                                                                                                    | 0.000                                                                                                    | a data and                                               | 共1条 20条页            | ✓ 1 > 前注 1 页   |        |
| -                                                                                                    |                                                                                                    |                                                                                                    |                                                          |                     |                | a m    |
|                                                                                                    |                                                                                                    |                                                                                                    | F                                                        | *                   |                |        |

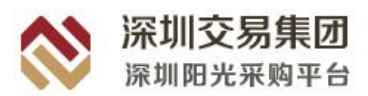

|                                                                                                    | ■ 开标准备                  | ● 投标文件开启                                 | 唱标   | 自 开标结束      | 通知                                       |
|----------------------------------------------------------------------------------------------------|-------------------------|------------------------------------------|------|-------------|------------------------------------------|
| 020-07-28 15:48:31<br>E在从平台导入招标文件中,请稱<br>冕。                                                                                           | 剩余时间 投标报价<br>00:00 0.65 | ÞΞ                                       |      | 剩余0家投标单位未解密 | (投标人4403031990030705<br>了吗<br>07/28/2020 |
| 1020-07-28 15:48:37<br>支术标招标文件已导入                                                                                                    | 序号 文件类型 投档              | 家文件名称                                    | 解密操作 | 标书导入状态      | (投标人4403031990030709<br>了                |
| 020-07-28 15:50:10<br>新公司404-10-04-92-04-92-04-92-04-92-04-92-04-92-04-92-04-92-04-92-04-92-04-92-04-92-04-92-04-92-04-92-04-92-04-92 | 1 技术标 (投                | 标)(已加密)测试企业—_投标文件_0728有价<br>于权量(002) TBJ | 已解密  | 已导入         | 07/28/2020                               |
| 020-07-28 15:50:12<br>使完文神範留時为300钟, 请等<br>导致标单位先成解密操作。<br>020-07-28 15:51:38<br>體新知識者所, 共之課投标单位递<br>报标友许<br>020-07-28 15:56:54        |                         |                                          |      |             | 07/28/2020 15:52:22                      |
|                                                                                                    |                         |                                          |      |             |                                          |

## 4.4.3 唱标

开标人员设置确认开标一览表并确定提出异议时间后,供应商请在规定时间内查看确 认开标一览表,若有异议,可提出异议。点击右上角【文件查看】-【招标文件】和【答疑 补遗文件】可以查看对应文件,点击【保证金缴纳情况】可以查看所有供应商的保证金缴纳 情况。

| ZEX 网上开标大厅                                                                                                    |         | 0728dsc测试道<br>标段编号(后审): 2 | <b>的比采购全流程</b><br>01BE1000868/01 |                   |          |          | 文件查看 - □ 异议 | 爆出及查看 🍈 保護  | E金缴纳情况 筑龙测                                         |
|----------------------------------------------------------------------------------------------------|---------|---------------------------|----------------------------------|-------------------|----------|----------|-------------|-------------|----------------------------------------------------|
| 20:36 星朝四<br>2020-08-06 返回开标大厅<br>(●) 中小 标 制作间<br>(■) 进度播般 <<                                                                                                    | ■ 开标准   | *                         | ◎ 投标文件开启                         |                   | ■ 唱标     |          | ■ 开标结束      | 通知          | **                                                 |
| 2020-07-28 15:48:31<br>正在从平台导入招标文件中,清稍<br>候。                                                                                                    | 一开始语音播放 | 唱标进度 0/2                  | 2                                |                   |          |          | 当前标段无最高限价   | (投标人4<br>了吗 | <b>40303199003070994) 谁</b><br>07/28/2020 15:55:02 |
| 2020-07-28 15:48:37<br>技术标招标文件已导入                                                                                                    | 序号      | 投标人名称                     | 是否递交保证金                          | 含税投标报价:<br>总价 (元) | 产品1      | 产品2      | 产品3         | (投标人4<br>了  | 40303199003070994) 🖻                               |
| 2020-07-28 15:50:10<br>请设置投标文件解密时限                                                                                                    | 1       | 筑龙测试单位19<br>3             | 否                                | 6500              | 3000元    | 2500元    | 1000元       |             | 07/28/2020 15:54:18<br>吃饭了吗?                       |
| 2020-07-28 15:50:12<br>投标文件解密时限为30分钟,请等<br>待投标单位完成解密操作。                                                                                                    | 2       | 筑龙测试单位10<br>0             | 否                                | 6500              | 3000元    | 2500元    | 1000元       | 07/28/20    | 20 15:52:22                                        |
| 2020-07-28 15:51:38<br>准备开始唱标,共2家投标单位递<br>交投标文件                                                                                                    |         |                           |                                  |                   |          |          |             |             |                                                    |
| 2020-07-28 15:56:54<br>当前标段开标已结束,所有数据部                                                                                                    |         |                           |                                  |                   |          |          |             |             |                                                    |
| 已领走,请返回升标大厅升启其他<br>标段或退出开标室。                                                                                                    |         |                           |                                  |                   | 共2条      | 8条/页 🗸 < | 1 > 前往 1 页  | 请输入通        | 知内容                                                |
| and the second second se | -       | -                         | and in case of                   | and Table         | * mar. 1 |          |             | R           | 发布通知                                               |
| Ball communities in                                                                                                    | -       |                           |                                  | 下一步               |          | -        |             | -           | 100                                                |

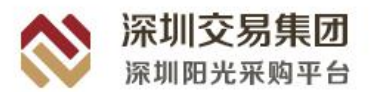

|            | 标段编号(后审): 20                             | 1BE1000868/01                                                                                                    |                                                                                                    |                                                                          |                                                                                                    | ■文件査看 - □1, 异议:                                                                                                    | 提出及查看 🕕 保证金绸                                                                                                    | 纳情况 筑龙测…                                        |
|------------|------------------------------------------|----------------------------------------------------------------------------------------------------|----------------------------------------------------------------------------------------------------|--------------------------------------------------------------------------|----------------------------------------------------------------------------------------------------|----------------------------------------------------------------------------------------------------|----------------------------------------------------------------------------------------------------|-------------------------------------------------|
| N 7574     | *                                        | ◎ 投标文件开启                                                                                                    |                                                                                                    | - 偶振                                                                     |                                                                                                    | 招标文件<br>答疑补遗文件                                                                                                    | 通知                                                                                                    | >>                                              |
| - /1 0/04  |                                          |                                                                                                    | 开标一览表                                                                                                    |                                                                          |                                                                                                    |                                                                                                    | (投标人44030<br>了吗                                                                                                    | 3 <b>199003070994) 谁</b><br>07/28/2020 15:55:02 |
| 开标时间: 2020 | 0-07-28 15:48                            |                                                                                                    |                                                                                                    |                                                                          |                                                                                                    | TED                                                                                                    | (投标人44030                                                                                                    | 3199003070994) 吃                                |
| 序号         | 投标人名称                                    | 是否递交保证金                                                                                                    | 含税投标报价:<br>总价 (元)                                                                                                | 产品1                                                                      | 产品2                                                                                                    | 产品3                                                                                                    |                                                                                                    | 07/28/2020 15:54:18                             |
| 1          | 筑龙测试单位19<br>3                            | 否                                                                                                    | 6500                                                                                                    | 3000元                                                                    | 2500元                                                                                                    | 1000元                                                                                                    | 07/28/2020 1                                                                                                    | 吃饭了吗?<br>5:52:22                                |
| 2          | 筑龙测试单位10<br>0                            | 否                                                                                                    | 6500                                                                                                    | 3000元                                                                    | 2500元                                                                                                    | 1000元                                                                                                    |                                                                                                    |                                                 |
|            |                                          |                                                                                                    |                                                                                                    |                                                                          |                                                                                                    |                                                                                                    | 8                                                                                                    |                                                 |
|            |                                          |                                                                                                    |                                                                                                    |                                                                          |                                                                                                    |                                                                                                    |                                                                                                    |                                                 |
|            |                                          |                                                                                                    |                                                                                                    | 共2条 8                                                                    | 影页 🗸 1                                                                                                    | > 前往 1 页                                                                                                    | 请输入通知内<br>————————————————————————————————————                                                                                                    |                                                 |
| 唱标人: 上官学   | 军                                        | 记录人: 刘                                                                                                    | 答                                                                                                    | 监                                                                        | 标人: 梁谷                                                                                                    |                                                                                                    | 85                                                                                                    | 发布通知                                            |
|            | # 开标时间: 2020<br>序号<br>1<br>2<br>場积人: 上算明 | <ul> <li>         予标准备     </li> <li>         开标时间: 2020-07-28 15:48     </li> <li>         原号 投稿人名称         1 然志測成单位19</li></ul> | <ul> <li>※ 开标准备</li> <li>● 投标文件开启</li> <li>         开标时间: 2020-07-28 15:48         <ul> <li></li></ul></li></ul> | <ul> <li>単 开始准备</li> <li>金 投航交件开目</li> <li>              研研一次表</li></ul> | <ul> <li>第 开标准备</li> <li>● 投标文件开启</li> <li>● 唱标</li> <li>         开标一位表         开标一位表         开标一位表         开标可调用: 2020-07-28 15-48         常         原号         即标人名称         最高速交解磁会         念税(7, 7)         产品1         第二         希         6500         3000元         3         6500         3000元         3         5         6500         3000元         3         5         6500         3000元         4         5         6         5         5         5         5         5         5         6         5         5         5         5         5         5         5         5         5         5         5         5         5         5         5         5         5         5         5         6         5         5         6         5         5         6         5         6         5         6         7         7         7         7         7         7         7         7         7         7         7         7         7         7         7         7         7         7         7         7         7         7         7         7         7         7         7         7         7         7         7         7         7         7         7         7         7         7         7         7         7         7         7         7         7         7</li></ul> | ※ 开标准备 ※ 投标文件开启 ● 庫标       新研一広表       开标一広表       开标可测: 2020-07-28 15-88            本 一 「「「「「」」」」」「「」」」」」」」」」         日本「「」」」         「「」」」         「「」」」 | 部 开始准备 創 投始文件开启 第 提供之件开启 正 日本 开始一位表 开始一位表 开始中的一位表 开始中的一位表 <td>田田田田田田田田田田田田田田田田田田田田田田田田田田田田田田田田</td> | 田田田田田田田田田田田田田田田田田田田田田田田田田田田田田田田田                |

# 4.4.4 开标结束

供应商点击【打印】可下载开标一览表,若无异议,可在此页面点击正下方的【确认 一览表】按钮。

| × 网上开标大厅                                                               |            | 0728dsc测试询<br>标段编号(后审): 20 | <b>比采购全流程</b><br>)1BE1000868/01 |                   |       |             | ■文件查看 - □, ; | 异议提出及查看 🍵 保证金              | 缴纳情况 筑龙测…                                                    |
|------------------------------------------------------------------------|------------|----------------------------|---------------------------------|-------------------|-------|-------------|--------------|----------------------------|--------------------------------------------------------------|
| 2020-08-06 ← 返回开标大厅<br>2020-08-06 ← 返回开标大厅<br>30-04 → 达度播报 <<          | ■ 开标准      | *                          | ■ 投标文件开启                        |                   | ■唱标   |             | ■ 开标结束       | 通知                         | >>                                                           |
| 2020-07-28 15:48:31<br>正在从平台导入招标文件中, 清稍<br>候,<br>2020-07-28 15:48:37   | 开标时间: 2020 | -07-28 15:48               |                                 | 开标一览表             |       | /           | 打印           | (投版人4403<br>了吗<br>(投版人4403 | 03199003070994) 進<br>07/28/2020 15:55:0<br>03199003070994) 吃 |
| 投木倾指标又件已与入<br>2020-07-28 15:50:10                                      | 序号         | 投标人名称                      | 是否递交保证金                         | 含税投标报价:<br>总价 (元) | 产品1   | 产品2         | 产品3          | 1                          | 07/28/2020 15:54:1                                           |
| 请设置投标又件解签时限<br>2020-07-28 15:50:12                                     | 1          | 筑龙测试单位19<br>3              | 否                               | 6500              | 3000元 | 2500元       | 1000元        | 07/28/2020                 | 吃饭了吗<br>15:52:22                                             |
| 投标文件解密时限为30分钟,请等<br>待投标单位完成解密操作。                                       | 2          | 筑龙测试单位10<br>0              | 否                               | 6500              | 3000元 | 2500元       | 1000元        |                            |                                                              |
| 2020-07-28 15:51:38<br>准备开始唱标,共2家投标单位递<br>交投标文件<br>2020-07-28 15:56:54 | -          |                            |                                 |                   | 1     |             |              | -                          |                                                              |
| 当前标段开标已结束,所有数据都<br>已锁定,请返回开标大厅开启其他<br>标段或退出开标室。                        | _          |                            |                                 |                   | 共条    | 8条/页 -> < 1 | > 前往 1 页     | 请输入通知                      | 的容                                                           |
|                                                                        |            |                            |                                 |                   |       |             |              |                            |                                                              |

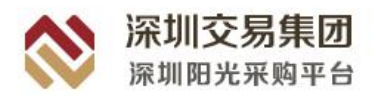

# 4.5查看评标问题

供应商在工作台中点击【查看评标问题】,可以查看项目经理和评委在评标中产生的问题。点击【评标澄清回复】,编辑投标人答复与文件的上传,点击【提交】,即可完成答复。 评标结束后会自动生成澄清回复文件。

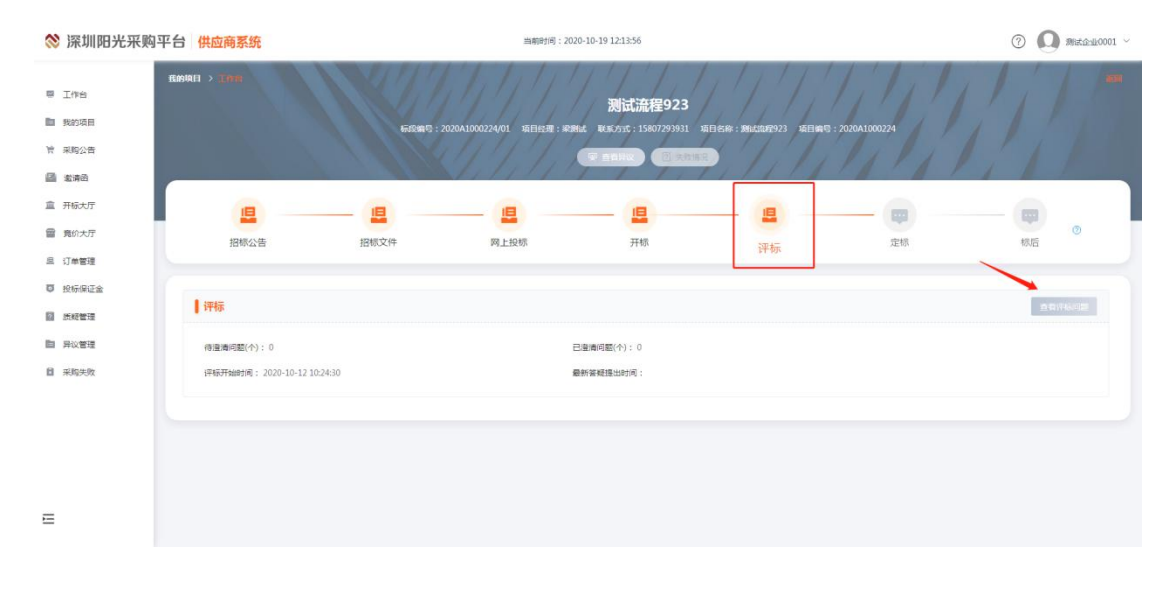

| ◎ 工作台      | @ 首页 | ·项目管理 > 评标透清  |      |                  |       |                  |        |              | SOINA |
|------------|------|---------------|------|------------------|-------|------------------|--------|--------------|-------|
| 局 我的项目     |      |               |      |                  |       |                  |        |              |       |
| ◎ 招标/采购公告  | 序号   | 答题标题          | 普疑类型 | 答疑提出时间           | 回复状态  | 澄清截止时间           | 问题澄清时间 | 操作           |       |
| 局 邀请两      | 1    | 0707速速标段评标澄清问 | 评审答疑 | 2020-07-07 19:21 | (未答复) | 2020-07-07 19:26 |        | 國會者 10沖林澄清回复 |       |
| ◆ 竟价人」     |      |               |      |                  |       |                  |        |              |       |
| 管 答频及澄清    |      |               |      |                  |       |                  |        |              |       |
| ③ 异议管理     |      |               |      |                  |       |                  |        |              |       |
| ▲ 采购失败     |      |               |      |                  |       |                  |        |              |       |
| 會 订单与发展管理  |      |               |      |                  |       |                  |        |              |       |
| ● 投标保证金    |      |               |      |                  |       |                  |        |              |       |
| B 中请数字证书 > |      |               |      |                  |       |                  |        |              |       |
|            |      |               |      |                  |       |                  |        |              |       |
|            |      |               |      |                  |       |                  |        |              |       |
|            |      |               |      |                  |       |                  |        |              |       |
|            |      |               |      |                  |       |                  |        |              |       |
|            |      |               |      |                  |       |                  |        | 激活 Windows   |       |
|            |      |               |      |                  |       |                  |        |              |       |

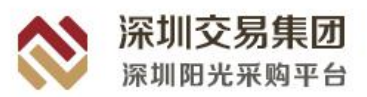

| 作台               | ☆ 苦爽 → 项目管理   | ) 译本问题回复          |                       |       |           |            |                  |     |                                  |
|------------------|---------------|-------------------|-----------------------|-------|-----------|------------|------------------|-----|----------------------------------|
| 8906日<br>36/采め公告 | 项目基本信息        |                   |                       |       |           |            |                  |     |                                  |
| zanica           | 项目名称          | 0707週週立成          |                       |       | 応目線台      | GT20-20ZB1 | 100316           |     |                                  |
| 的大厅              | 构政合称          | 0707歲満時58         |                       |       | 标段编号      | GT20-20281 | 100316/01        |     |                                  |
| ¥10,季泊           | 项目经理          | .须用症理99           |                       |       | 联系方式      | 1860999999 | 99               |     |                                  |
| (1839            |               |                   |                       |       |           |            |                  |     |                                  |
| N失敗<br>5人发素管理    | 评审普级          |                   |                       |       |           |            |                  |     |                                  |
| 课运金              | 2182 187      | E 2020-07-07      |                       |       | 2023-577  | 1117M      |                  |     |                                  |
| 数字证书 >           | (ii)          |                   |                       |       | DMAL R    | -mexa      |                  |     |                                  |
|                  | 汗而皆認内         | 臺港司連1             |                       |       |           |            |                  |     |                                  |
|                  | * 化初人賞に       | na                |                       |       |           |            |                  |     |                                  |
|                  | 透明首级量 ※<br>亦作 | Edinske X H- prif |                       |       |           |            |                  |     |                                  |
|                  |               | LHOUT             |                       |       |           |            |                  |     | 激活 Windows<br>转到"设置"以激活 Windows, |
|                  |               |                   |                       |       |           |            |                  |     |                                  |
| 各疑标题             |               | 答疑类型              | 答疑提出 <mark>时</mark> 间 | 回复状态  | 澄清截止时     | 间          | 问题澄清时间           | 操作  |                                  |
| 0707读词           | 青标段评标澄清问      | 评审答疑              | 2020-07-07 19:21      | (已答复) | 2020-07-0 | 7 19:26    | 2020-07-07 19:24 | 同音看 |                                  |

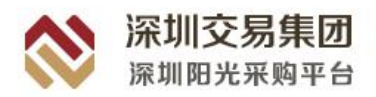

4.6定标

## 4.6.1 查看中标候选人公示

项目经理发布候选人公示后供应商可在工作台中查看,点击【查看中标候选人公示】 进入候选人公示界面。此界面中供应商可以查看到此项目概况与全部中标候选人的基本资料 信息。

| 💸 深圳阳光采购平台                                                                          | 计供应商系统                   |                                 | 当前时间:2020 | -10-19 12:31:07   |                      |     | (7) (9) Mitsill0001 |
|-------------------------------------------------------------------------------------|--------------------------|---------------------------------|-----------|-------------------|----------------------|-----|---------------------|
| ■ 工作台<br>■ 我的项目                                                                     | 国际公告                     | <b>担</b><br>招切文件                | 風止投標      | —— <b>国</b><br>开标 | <mark>Ц</mark><br>жи | 屋床  | <b>(</b> )          |
| <ul> <li>〒 果時公告</li> <li>         動清合         直 开板大厅         冒 良的大厅     </li> </ul> | 中标候选人公示<br>候选人公示名称:      | 张琪文朗试12候选人公示                    |           |                   |                      |     | <b>且</b> 哲中和和我人公示   |
| <ul> <li>2. 订单管理</li> <li>2. 投防保证金</li> <li>2. 投助管理</li> </ul>                      | 公示开始时间:<br><b>中标结果公示</b> | 2020-10-10 10:19                | 項目共型:     | IW                | 中統形式:                | 中極价 | 自有中国国公东             |
| 目 异议管理                                                                              | 中振结東公示名称:<br>公示开始时间:     | 张珥文朗试233篇公示<br>2020-10-10 10:23 |           |                   |                      |     |                     |
|                                                                                     | 中标通知书                    |                                 |           |                   |                      |     | 重要中国通知书             |
| E                                                                                   | (平板开始时间:                 |                                 | 通知书发出时间:  |                   | 通知书下载情况:             | 未下载 |                     |

| 於 深圳阳光采购平台 供应 | 商系统       | 当前时间:2020-10-19 12:32:58                                                                                                    |                                                                                | 0                                                                                                    | 0 #65.2-160001 ~ |
|---------------|-----------|----------------------------------------------------------------------------------------------------|--------------------------------------------------------------------------------|----------------------------------------------------------------------------------------------------|------------------|
|               | 货标人资值演评:  | 间萨德法国法院分的                                                                                                    |                                                                                |                                                                                                    |                  |
| ■ 工作台         |           |                                                                                                    |                                                                                |                                                                                                    |                  |
| 我的项目          | ALONGOL   |                                                                                                    |                                                                                |                                                                                                    |                  |
| 管 采购公告        | 甲标脱选人名标:  | 36372-3 <u>0</u> 0001                                                                                                    | 现物报信(元):                                                                       | 79.00                                                                                                    |                  |
| 金清田     金清田   | 其他事项:     |                                                                                                    |                                                                                |                                                                                                    |                  |
| 盒 开标大厅        |           |                                                                                                    |                                                                                |                                                                                                    |                  |
| 宣 竟价大厅        | 32499433A |                                                                                                    |                                                                                |                                                                                                    |                  |
| 显 订单管理        | 中标候选人名称:  | 业务则试投标人七                                                                                                    | 投标报价(元):                                                                       | 810000.00                                                                                                    |                  |
| ◎ 投标保证金       | 其他事项:     |                                                                                                    |                                                                                |                                                                                                    |                  |
| 7 质频管理        |           |                                                                                                    |                                                                                |                                                                                                    |                  |
|               | 13中间放放人   |                                                                                                    |                                                                                |                                                                                                    |                  |
|               | 中标候选人名称:  | 业务刻试投标人五                                                                                                    | 投标报价(元):                                                                       | 700000.00                                                                                                    |                  |
| ■ #90000      | 其他事项:     |                                                                                                    |                                                                                |                                                                                                    |                  |
|               | 2827      |                                                                                                    |                                                                                |                                                                                                    |                  |
|               | 项目联系人:    | 张珂文                                                                                                    | 联系电话:                                                                          | 13245456767                                                                                                    |                  |
|               | 手机号码:     | 13245456767                                                                                                    | 电子邮箱:                                                                          |                                                                                                    |                  |
| E             | 注意事项:     | 根据沿标投标法及相关法规规定,投标人或者¥地利害关系人有异议的,希明<br>下列内容:(1)异议通出方的名称。地址、联系人及有效联系方式;(2)<br>字并加遍公章,同时还据建文规仪委托书,并指法论代家人成者接受代表得必<br>提供有效还要,提以意证的;(3)对异议事项已经答复的。5.异议通出方 | Q依法提出,异议提出时应注意以下<br>异议事项的基本事实和理由;( 3<br>所证复印件。 4.下列异议将不予接触<br>不得以质疑/异议为名排抗竞争对手 | ●项:1异议必须在中标候选人公示期间提出。2.应当提交异议书,并包括<br>)有实践操作团体证明材料、3.异议书必须由其活击代表,近面接仅代卷签<br>文:(1)在中标候选人公示期临来后提出的;(2)异议事项不具体,且来<br>,进行金载、激励规模用议,用细格机段经济运动近常进行。 | ξ.               |

# 4.6.2 中标结果公示

项目经理提交中标结果公示后供应商可在平台中查看中标公示结果,点击【中标结果

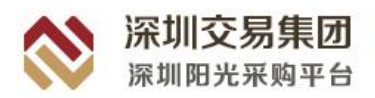

公示】进入该标段的结果公示。此页面中供应商可以查看到项目概况和中标结果信息。

| ጰ 深圳阳光采购                  | 平台供应商系统            |                                  |                                              | 当前时间:20.         | 0-10-19 12:31:07          |                                |                 |       | ⑦ Ø Mitsill0001 ~        |
|---------------------------|--------------------|----------------------------------|----------------------------------------------|------------------|---------------------------|--------------------------------|-----------------|-------|--------------------------|
| 要 工作台<br>■ 我的项目<br>〒 末期公告 | 四柳公司               |                                  | 1日 一日 日本 日本 日本 日本 日本 日本 日本 日本 日本 日本 日本 日本 日本 | <b>国</b><br>网上投标 | <b>里</b><br>开标            |                                | B<br>R版         | 定标    | <b>一</b> 同<br>标后 0       |
| 國 邀请函<br>盒 开板大厅           | 中标候选人公             | 公示                               |                                              |                  |                           |                                |                 |       | 直看中标成选人公示                |
| 音 竟你大厅                    | 候选人公示名称            | : 张珂文谢试12候话                      | 人公示                                          |                  |                           |                                |                 |       |                          |
| 且 订单管理<br>百 10标识证会        | 公示开始时间:            | 2020-10-10 10:19                 |                                              | 项目类型:            | 工程                        |                                | 中标形式:           | 中限价   |                          |
| □ 氏統管理                    | 中标结果公式             | R                                |                                              |                  |                           |                                |                 | _     | 直要中国结束公示                 |
| 目 异议管理<br>目 采购失败          | 中标结果公示名<br>公示开始时间: | 称: 张珂文谢试12结算<br>2020-10-10 10:2: | 公示                                           |                  |                           |                                |                 |       |                          |
|                           | 中标通知书              |                                  |                                              |                  |                           |                                |                 |       | 重要中国活动中                  |
| E                         | 公告名称:<br>许标开始时间:   |                                  |                                              | 通知书发出时间:         |                           |                                | 通知书下载情况         | : 未下数 |                          |
| ጰ 深圳阳光采购                  | 平台供应商系统            | 1                                |                                              | 当朝时间:20          | 0-10-19 12:35:23          |                                |                 |       | ⑦ <b>Q</b> 第ittà:10001 ~ |
| ■ I#6                     | 我的项目 > 工作台 >       | 查看中标结果公示                         |                                              |                  |                           |                                |                 |       | 近回                       |
| ■ 我的项目<br>11 采购公告         |                    |                                  |                                              |                  | <b>张珂文测试</b><br>(招标编号:201 | <b>12结果公示</b><br>8A0000742/01) |                 |       |                          |
| 直 开板大厅                    |                    | HER                              |                                              |                  |                           |                                | 1               |       |                          |
| 育約大厅                      |                    | 标取/包名标:<br>项目类型:                 | 第5月又別は12<br>工程                               |                  |                           | 标取/包编号:<br>采购方式:               | 2018A0000742701 |       |                          |
| 目 订单管理                    |                    | 所属行业分类:                          | 房屋建筑业-建筑业                                    |                  |                           |                                |                 |       |                          |
| 1000年日本                   |                    | 公示开始时间:                          | 2020-10-10 10:23                             |                  |                           |                                |                 |       |                          |
| 自 异议管理                    |                    | 中坜内容:                            | 優優的发版丰爽肤水发                                   |                  |                           |                                |                 |       |                          |
| 目 采购失败                    | _                  | 特殊事项说明:                          |                                              |                  |                           |                                |                 |       |                          |
|                           |                    | 中标人名称:                           | 测试企业0001                                     |                  |                           | 中标全额(元):                       | 79.00           |       |                          |
|                           |                    |                                  |                                              |                  |                           |                                |                 |       |                          |
| E                         |                    |                                  |                                              |                  |                           |                                |                 |       |                          |

## 4.6.3 中标通知书

项目经理提交完成中标结果公示后,已中标的供应商的工作台页面会有中标通知书一 项,未中标则不会显示。项目经理提交完成中标通知书后供应商可点击查看。此界面中供应 商可以查看项目基本信息并下载中标通知书。

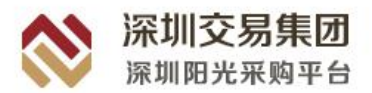

| 💸 深圳阳光采购平台                                                 | 供应商系统                |                                  | 当朝时间:2020 | -10-19 12:31:07 |                |     | ⑦ 	 • • • • • • • • • • • • • • • • • • |
|------------------------------------------------------------|----------------------|----------------------------------|-----------|-----------------|----------------|-----|-----------------------------------------|
| ■ 工作台<br>■ 我的项目                                            | 旧物公告                 |                                  |           | —— <b>国</b>     | <b>旧</b><br>评様 |     |                                         |
| 19 采购公告<br>画 数据图                                           | 中标候选人公示              |                                  |           |                 | L              |     | 直貫中新發過人公示                               |
| <ul> <li>三 开板大厅</li> <li>雪 発が大庁</li> <li>ミ 订単管理</li> </ul> | 候选人公示名称:<br>公示开始时间:  | 张珂文朗试12德遗人公示<br>2020-10-10 10:19 | 项目类型:     | IN              | operate :      | 中核价 |                                         |
| □ 投标保证金 ■ 洗粉管理                                             | 中标结果公示               |                                  |           |                 |                |     |                                         |
| <ul> <li>目 采购失效</li> </ul>                                 | 中顿结果公示名称:<br>公示开始时间: | 张珂文测试12结两公示<br>2020-10-10 10:23  |           |                 |                |     |                                         |
|                                                            | 中标通知书                |                                  |           |                 |                |     | 自有中心遗址书                                 |
| E                                                          | 公告名称:<br>评标开始时间:     |                                  | 通知书发出时间:  |                 | 通知书下载情况:       | 未下载 |                                         |

# 4.7标后

# 4.7.1 查看保证金退还情况

项目经理完成提交中标结果公示后,供应商可查看保证金退还情况。在工作台中点击 查看保证金退还情况可以查看当前供应商保证金退还情况。

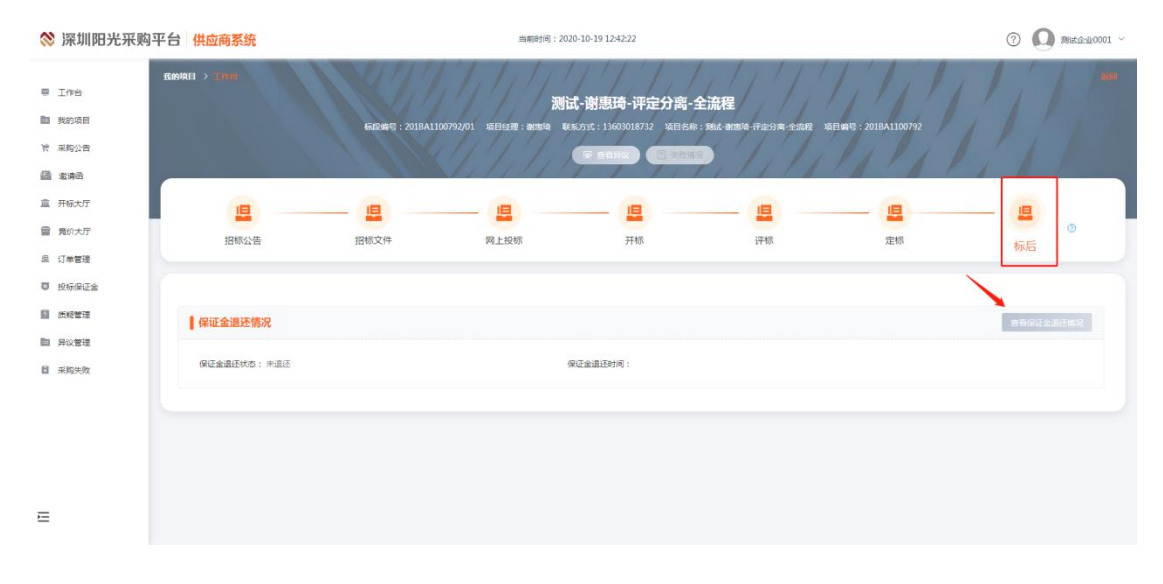